voith.com

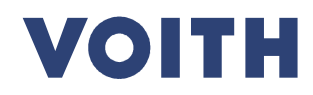

## PurONE Guia para fornecedores Versão | 2021 - novembro

#### PurONE Guia para fornecedores da Voith

#### O que é isso?

Este documento orientará os fornecedores no processo de cadastro e serve como um manual para outras funcionalidades do portal do fornecedor, como manutenção de dados mestre, emissão de certificados e confirmação de pedidos.

#### Como o guia está estruturado?

Cada título representa um caso de uso e está vinculado ao caso relevante. Ao clicar no título, você pula diretamente para o slide relevante.

#### O que é um caso de uso ?

Um uso caso ilustra a possível funcionalidades e dá você passo a passo orientação .

#### Como os casos de uso são estruturados ?

Os casos de uso incluem um slide com as principais informações como visão geral, seguido por um guia de clique detalhado.

#### Conteúdo da visão geral

- <u>Título</u>: Breve introdução ao caso de uso
- <u>Visualização do sistema :</u> capturas de tela descritivas
- Conteúdo: O que esperar do guia de cliques descrito
- <u>Nota</u> : Informações relevantes para o caso de uso

#### Guia de cliques detalhado (orientação passo a passo através do processo/sistema)

- Visualização do sistema : mostra uma captura de tela para a etapa relacionada
- Guia de cliques : Orientação detalhada ao longo do processo

<text>

PurONE - Guia para fornecedores | 2021-11 | externo

#### Quais processos são cobertos pelo PurONE ? Módulos explicados

• Portal do fornecedor com troca de informações Tópicos gerais Painel do fornecedor Comunicação instantânea com fornecedor no contexto de fluxos de trabalho Gerenciamento de · Cadastro de fornecedores incluindo perfil da empresa relacionamento · Manutenção de dados, por exemplo, dados mestre e pessoa de contato do fornecedor com fornecedores Gerenciamento de certificados (SRM) Troca de documentos com fornecedores

- Colaboração de fornecedores / WebEDI
- Gerenciamento de pedidos, por exemplo, confirmação de pedidos de compra e alterações de pedidos

Descrição

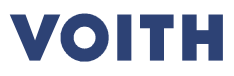

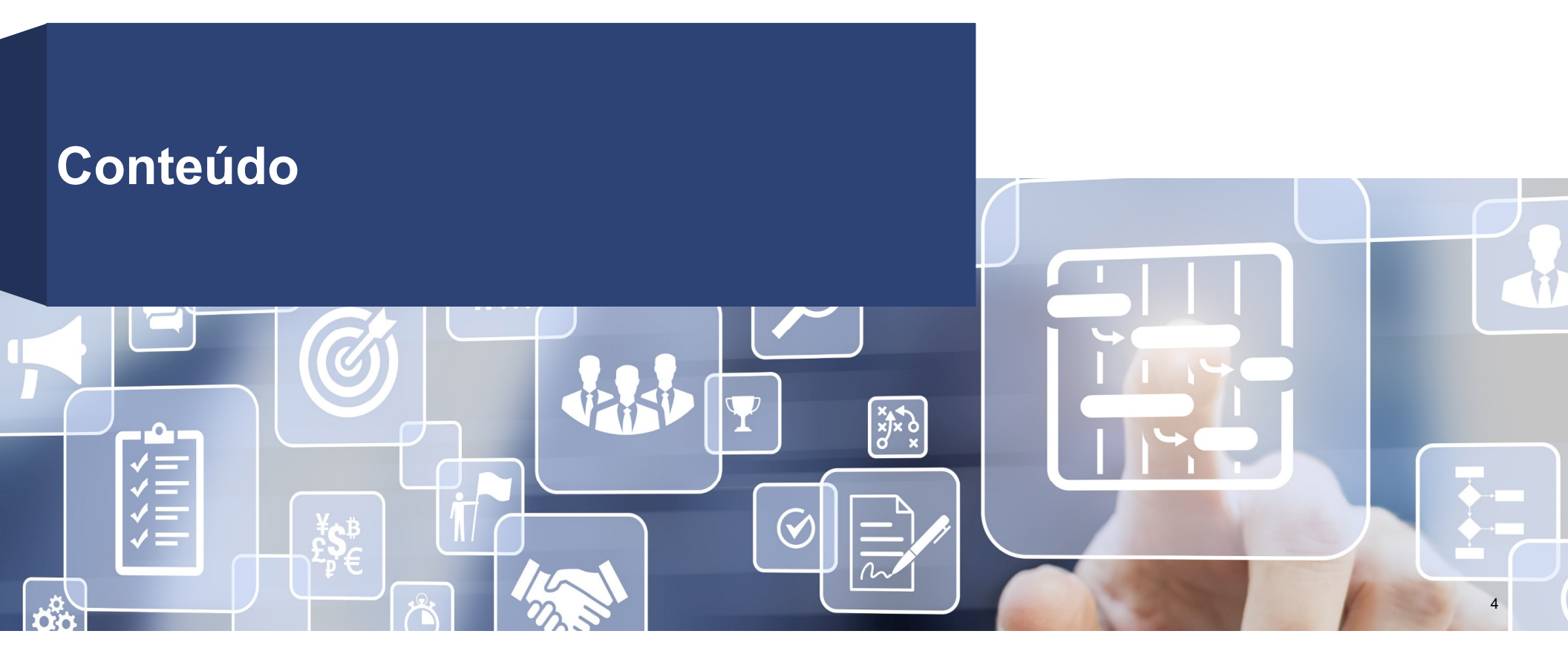

## Histórico de usuários ao longo de todos os processos relevantes Usar visão geral do caso relevante para fornecedores

| Módulo                                                    | Casos de uso                  |                               |                                                        |                     |                          |                                               |                                                      |                                                        |
|-----------------------------------------------------------|-------------------------------|-------------------------------|--------------------------------------------------------|---------------------|--------------------------|-----------------------------------------------|------------------------------------------------------|--------------------------------------------------------|
| Relacionamento<br>com<br>Fornecedores<br>(SRM)            | Cadastro de<br>fornecedores   | Registro do<br>portal         | Informações<br>do fornecedor<br>e perfil da<br>empresa |                     |                          |                                               |                                                      |                                                        |
| Tópicos<br>gerais                                         | Acesso do<br>fornecedor       | Navegação                     | Painel – Meu<br>PurONE                                 | Painel -<br>Pedidos | Painel –<br>Certificados | Alteração de<br>dados mestre<br>do fornecedor | Adicionando<br>pessoa de<br>contato do<br>fornecedor | Pessoa de<br>contato do<br>fornecedor de<br>manutenção |
| Gerenciamento<br>do ciclo de<br>vida do<br>contrato (CLM) | Solicitação de<br>certificado | Atualização<br>do certificado | Painel -<br>Pedidos                                    |                     |                          |                                               |                                                      |                                                        |
| Colaboração<br>de<br>Fornecedores<br>/ WebEDI             | Conta única                   | Confirmando<br>POs            | Alterações de<br>pedidos                               |                     |                          |                                               |                                                      | Apoio, suporte                                         |

6

# SRM - Gestão de Relacionamento com Fornecedores

×J× ò

A Gestão de Relacionamento com Fornecedores contém o cadastro como fornecedor, o acesso ao portal do fornecedor , bem como a manutenção dos dados

#### Cadastro de fornecedores Visão geral do processo

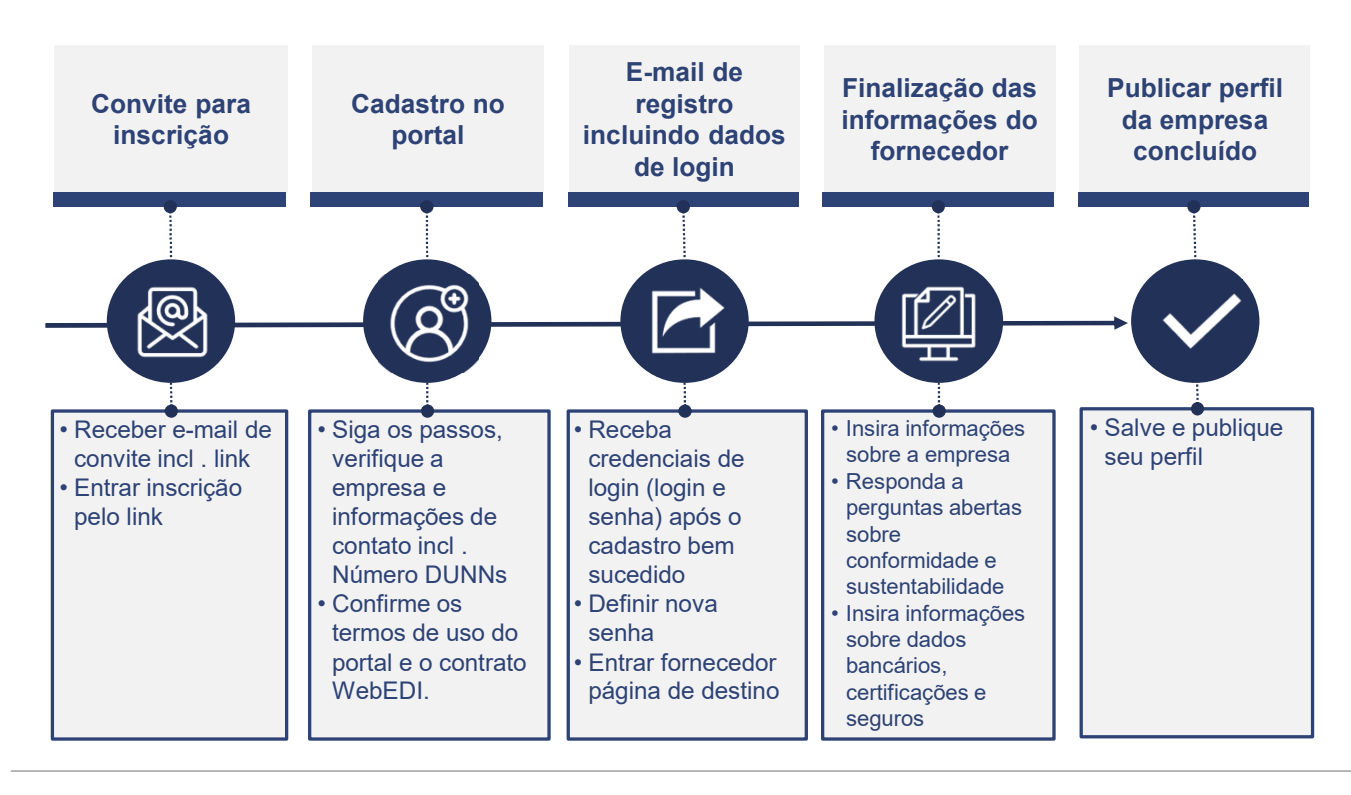

PurONE - Guia para fornecedores | 2021-11 | externo

#### Caso de Uso – SRM registro de fornecedor

| Módulo     | SRM            | Caso de<br>uso                   | Cadastro de fornecedores                                                                                                    | Conteúdo                                                           | <ul> <li>cadastro de fornecedores</li> </ul>                             |
|------------|----------------|----------------------------------|----------------------------------------------------------------------------------------------------|--------------------------------------------------------------------|--------------------------------------------------------------------------|
| Visualizaç | ão do sistema: |                                  |                                                                                                    |                                                                    |                                                                          |
|            |                | V                                | OITH PurONE: Convite para cadastro no porta                                                                                                    | fornecedor VOITH                                                   | PurONE                                                                   |
|            |                | Pro                              | 2021-10 VOITH PurONE WebEDI Agreement, EN.pdf         2022           590 KB         649                                                                                                    | -10 VOITH PurONE General Terms<br>KB                               | of Use_EN.pdf ~                                                          |
|            |                | Be<br>cor<br>- E                 | m-vindo ao <u>novo</u> portal de fornecedores da VOITH PurONE<br>nentário sobre o convite: comments<br>ue eu preciso para me cadastrar no PurONE?<br>mpresa e informações de contato, incluindo o número DUNS                                                                                                    |                                                                    |                                                                          |
|            |                | - C<br>Co<br>- R<br>- In<br>- In | onfirmação dos Termos de Uso do Portal e Contrato WebEDI<br>mo faço para preencher meu cadastro e meu perfii de empresa?<br>espostas a perçuntas sobre conformidade e sustentabilidade<br>formações básicas sobre sua empresa, por ex. ano de formação, núme<br>formações básicas sobre sua empresa, por ex. ano de formação prexempl                                                                                                    | ro de funcionários, volume de n<br>o ISO 9001, ISO 14001, etc., be | sgócios, etc.<br>n como seguros                                          |
|            |                | Co<br>Ab<br>cm<br>Cor            | mo obtanho acceso ao PurONE?<br>a o link abaixo e siga as etapas em PurONE:<br>person_i_d_hash_link<br>m quem posso entrar em contato para perguntas?<br>** orde ancorders informa-ñez datathundas cobra o cadastro em posso a                                                                                                    | síoina inicial <b>na</b> Cuia do Usu                               | icio. Allem diese, word andre antere am contrato com purposedimitite com |
|            |                | Ate<br>Pur<br>Voi<br>St.<br>899  | chose enclose an enclose of calculated encloses of the hose of calculated encloses of the hose of calculated encloses of the hose of the calculated encloses of the hose of the calculated encloses of the hose of the calculated encloses of the hose of the calculated encloses of the hose of the calculated encloses of the hose of the calculated encloses of the hose of the calculated encloses of the hose of the calculated encloses of the hose of the hose of the calculated encloses of the hose of the hose of th | agina muai ne dua do dao                                           |                                                                          |
|            |                | - P<br>- P                       | ara suporte interno da Voith, linha direta PurONE (PurONE@voith.com<br>ara a equipe do portal do fornecedor / fornecedor externo (PurONE@vo                                                                                                    | 1 ou +49 7321 37 6826)<br>ith.com ou +49 7321 37 6823)             |                                                                          |
|            |                | pu<br>wv                         | rone@voith.com<br>w.voith.com                                                                                                    |                                                                    |                                                                          |
|            |                | Sig<br><br>Est                   | a a Volth no Facebook, Instagram, LinkedIn e YouTubel<br>a mensagem foi gerada automaticamente, não responda a este e-mail e                                                                                                    | econsulte os dados de contato i                                    | nencionados acima.                                                       |

#### Guia de cliques Visualização do sistema: Opção 1: VOITH PurONE: Convite para cadastro no portal fornecedor VOITH PurONE 1. O fornecedor receberá um e-mail de convite ou, alternativamente, um QR-Code da VOITH NR 2021-10 VOITH PurONE WebEDI Agreement\_EN.pdf \_ 2021-10 VOITH PurONE General Terms of Use\_EN.pdf \_ 669 KB Prezado Usuário, 2. O fornecedor seguirá as seguintes etapas de registro Bem-vindo ao novo portal de fornecedores da VOITH PurONE comentário sobre o convite: comments O que eu preciso para me cadastrar no PurONE? - Empresa e informações de contato, incluindo o número DUNS - Confirmação dos Termos de Uso do Portal e Contrato WebEDI Como laço para preencher meu cadastro e meu perfil de empresa? Respostas a perguntas sobre conformidade e sustentabilidade Informações básicas sobre sua empresa, por ex: ano de formaçõe, número de funciónários, volume de negócios, etc. Informações sobre ádore bancários, centificações existentes, por exemplo ISO 9001, ISO 14001, etc., bem como seguros Como obtenho acesso ao PurONE? Abra o link abako e siga as etapas em PurONE: crm\_person\_id\_hash\_link Com quem posso entrar em contato para perguntas? Você pode encontrar informações detahadas sobre o cadastro em nossa página inicial no Guía do Usuário. Além disso, você pode entrar em contato com purone@volth.com Atenciosamente PurONE Team Voith Group Volth GmbH & Co. KGaA St. Poltener Straße 43 89522 Heldenheim, Germany Para suporte interno da Volth, linha direta PurONE (PurONE@volth.com ou +49 7321 37 6826) Para a equipe do portal do fornecedor / fornecedor externo (PurONE@volth.com ou +49 7321 37 6823) purone@voith.com www.voith.com Siga a Volth no Facebook, Instagram, LinkedIn e YouTubel Esta mensagem foi gerada automaticamente, não responda a este e-mail e consulte os dados de contato mencionados acima. Opção 2: VOITH Supplier portal PurCNE

PurONE - Guia para fornecedores | 2021-11 | externo

Caso de Uso – SRM

**Registro de fornecedor** 

#### Caso de Uso – SRM Registro do Portal

| Módulo                         | SRM            | Caso de<br>uso | Autoatendimento do fornecedor<br>para registro no portal | Contente   | <ul> <li>cadastro de</li> <li>questionário</li> </ul> | e autoatendimento de forneced<br>o estendido de conformidade e | lores gestão de certificados<br>e sustentabilidade |  |
|--------------------------------|----------------|----------------|----------------------------------------------------------|------------|-------------------------------------------------------|----------------------------------------------------------------|----------------------------------------------------|--|
| Visualizaç                     | ão do sistema: |                |                                                          |            |                                                       |                                                                |                                                    |  |
|                                |                | 1 GERAL        | 2 DADOS DE PESSOAS                                       | 3 DADOS DA | EMPRESA                                               | (4) CONSENTIMENTO                                              |                                                    |  |
|                                |                |                |                                                          |            |                                                       |                                                                |                                                    |  |
|                                |                |                |                                                          |            |                                                       |                                                                |                                                    |  |
|                                |                |                |                                                          |            |                                                       |                                                                |                                                    |  |
|                                |                |                | Por favo                                                 |            |                                                       |                                                                |                                                    |  |
| Chinês Inglês Alemão Português |                |                |                                                          |            |                                                       |                                                                |                                                    |  |
|                                |                |                |                                                          |            |                                                       |                                                                |                                                    |  |
|                                |                |                |                                                          |            |                                                       |                                                                |                                                    |  |

### Caso de Uso – SRM Registro do Portal

| Visualização do sistema:                                                        | Guia de cliques                                                                                                    |
|---------------------------------------------------------------------------------|----------------------------------------------------------------------------------------------------|
|                                                                                 | <ul> <li>I. Geral</li> <li>1. Se foi convidado (caso de uso anterior), prossiga o registro<br/>com o link e clique nas etapas de registro conforme<br/>mencionado abaixo</li> </ul> |
| 1 GERAL     (2) DADOS DE PESSOAS     (3) DADOS DA EMPRESA     (4) CONSENTIMENTO | 2. Marque a caixa ao lado (já é fornecedor direto da Jaggaer ) se                                                                                                    |
| VOITH                                                                           | você já estiver cadastrado na Jaggaer, sincronizar os dados<br>da base (opcional)<br>3 . Escolha o idioma em que deseja se registrar                                                |
|                                                                                 |                                                                                                    |
| Bem-vindo ao cadastro do portal do fornecedor                                   |                                                                                                    |
| Já jaggaer fornecedor<br>direto                                                 |                                                                                                    |
| Por favor, escolha um idioma abaixo                                             |                                                                                                    |
| Chinês Inglês Alemão Português                                                  |                                                                                                    |
|                                                                                 |                                                                                                    |
|                                                                                 |                                                                                                    |

#### Visualização do sistema: Guia de cliques II. Dados da pessoa de contato GERAL 2 DADOS PESSOAIS 3 DADOS DA EMPRESA (4) CONSENTIMENTO Preencha a aba da pessoa de contato e crie um nome de usuário, clique em 'Continuar' para continuar seu cadastro VOITH PESSOA DE CONTACTO Saudação\* Sr. • Nome próprio\* Max Apelido\* Maier Telefone + \_\_\_\_ Área Número Móvel Área Número + ... E-mail\* email@e-mail.br Nome de início de sessão\* NOTA Por favor, não use um espaço ao definir seu nome de usuário

PurONE - Guia para fornecedores | 2021-11 | externo

Caso de Uso - SRM

**Registro do Portal** 

#### Caso de Uso – SRM Registro do Portal

| Visualização do sistema:                   |                                    | Guia de cliques                                                                                                    |
|--------------------------------------------|------------------------------------|----------------------------------------------------------------------------------------------------|
| $\bigcirc$ geral $\bigcirc$ dados pessoais | 3 DADOS DA EMPRESA ④ CONSENTIMENTO | III. Dados da empresa                                                                                                    |
|                                            | VOITH                              | <ul> <li>Número DUNS</li> <li>O DUNS é um número identificador único que está disponível<br/>globalmente e atribuído externamente pela empresa chamada</li> </ul>              |
| Procura de D&B                             |                                    | <ul> <li>dun&amp;bradstreet (D&amp;B). Este numero e obrigatorio no cadastro<br/>do fornecedor</li> <li>Voith internamente, já atribuímos os DUNS aos fornecedores.</li> </ul> |
| SECÇÃO                                     |                                    | Se o seu número DUNS estiver vazio, insira o número DUNS                                                                                                    |
| D-U-N-S* 🕒 🖸                               |                                    | <ul> <li>Se você não tiver seu número DUNS em mãos, você pode</li> </ul>                                                                                                    |
| 123456789                                  |                                    | inserir os dados da sua empresa (nome, endereço, etc.) e usar                                                                                                    |
| DADOS DA EMPRESA                           |                                    | a função 'D&B Lookup' (consulte o próximo caso de uso)                                                                                                    |
| Nome da empresa*                           |                                    |                                                                                                    |
| Supplier Guide Brazil                      |                                    |                                                                                                    |
| Nome da empresa 2                          |                                    |                                                                                                    |
| Nome da empresa 3                          |                                    |                                                                                                    |
| Nome da empresa 4                          |                                    |                                                                                                    |
| Rua                                        |                                    |                                                                                                    |
|                                            |                                    |                                                                                                    |

#### Caso de Uso – SRM Registro do Portal

#### Visualização do sistema:

|                                                                |                    | VOITH                                      |                                                                                       |  |
|----------------------------------------------------------------|--------------------|--------------------------------------------|---------------------------------------------------------------------------------------|--|
| Procura de D&B                                                 | Procura de D       | &B                                         | ×                                                                                     |  |
| SECÇÃO                                                         | DUNS               | Company                                    | Street                                                                                |  |
| D-U-N-S* • 2<br>123456789<br>DADOS DA EMPRESA                  | 906715941          | Voith Turbo Ltda                           | Rua FRIEDRICH VON<br>VOITH 825 RUA E<br>PREDIO 19<br>02995-000 SAO PAULO<br>(JARAGUA) |  |
| Nome da empresa*<br>Supplier Guide Brazil<br>Nome da empresa 2 | 903325728          | 8 Voith Hydro Ltda                         | Rua FRIEDRICH VON<br>VOITH 825 PREDIO N.<br>70<br>02995-000 SAO PAULO<br>(JARAGUA)    |  |
| Nome da empresa 3                                              | 903325731          | VOITH-MONT<br>MONTAGENS E<br>SERVICOS LTDA | Rua FRIEDRICH VON<br>VOITH 825 RUA 2<br>PREDIO 49<br>02995-000 SAO PAULO<br>(JARAGUA) |  |
| Procura de D&B                                                 | 908751068          | VOITH HYDRO<br>SERVICES LTDA.              | Rua FRIEDRICH VON<br>VOITH 825 PREDIO A 2<br>ANDAR SALA 22                            |  |
| SECÇÃO                                                         | Solicitar n.º DUNS |                                            | Cancelar Aplicar                                                                      |  |
|                                                                |                    |                                            |                                                                                       |  |

| Guia de cliques                                                                                                    |
|----------------------------------------------------------------------------------------------------|
| <ul> <li>III. Dados da empresa</li> <li>Número DUNS</li> <li>1. Você pode inserir os detalhes da sua empresa (nome, endereço, etc.) e usar a função 'D&amp;B Lookup'</li> </ul>                                                                                                    |
| <ul> <li>Clique em 'D&amp;B Lookup' se quiser verificar seu número DUNS ou se não tiver seu número DUNS em mãos Selecione o número DUNS correto clicando no nome da empresa. Em seguida, confirme a seleção clicando em 'Aplicar'</li> <li>Se a 'D&amp;B Lookup' não fornecer o número DUNS correto - você pode solicitar seu número DUNS diretamente no site da D&amp;B. Portanto, clique em 'solicitar DUNS No.'</li> </ul> |

#### Caso de Uso – SRM Registro do Portal

| Visualização do siste | ema:                     |                    |                 | Guia de cliques                                                           |
|-----------------------|--------------------------|--------------------|-----------------|---------------------------------------------------------------------------|
| $\odot$               | ) GERAL 🕑 DADOS PESSOAIS | 3 DADOS DA EMPRESA | ( CONSENTIMENTO | III. Dados da empresa<br>3. Preencha todos os dados adicionais da empresa |
| Rua 4                 |                          |                    |                 |                                                                           |
|                       |                          |                    |                 | 4. Clique em 'Continuar'                                                  |
| Número da             | arua                     |                    |                 |                                                                           |
| Código pos            | stal                     |                    |                 |                                                                           |
| Cidade*               |                          |                    |                 |                                                                           |
| Sao Paulo             | 0                        |                    |                 |                                                                           |
| Estado/pro            | ovincia                  |                    |                 |                                                                           |
|                       |                          |                    |                 |                                                                           |
| Pais*                 |                          |                    |                 |                                                                           |
| brezil                |                          |                    |                 |                                                                           |
| CAIXA POS             | al                       |                    |                 |                                                                           |
|                       |                          |                    |                 |                                                                           |
| Código da o           | caixa postal             |                    |                 |                                                                           |
|                       |                          |                    |                 |                                                                           |
| DETALHES              | S DE CONTATO DA EMPRESA  |                    |                 |                                                                           |
| Página inici          | tial                     |                    |                 |                                                                           |
|                       | http://                  |                    |                 |                                                                           |
| Voltar                | Continuar                |                    |                 |                                                                           |
|                       |                          |                    |                 |                                                                           |

PurONE - Guia para fornecedores | 2021-11 | externo

#### Caso de Uso – SRM Registro do Portal

| Visualização d | do sistema:                                                                                                    |                                                                                                    |                                                                                                    | Guia de cliques                                                                                                    |
|----------------|----------------------------------------------------------------------------------------------------|----------------------------------------------------------------------------------------------------|----------------------------------------------------------------------------------------------------|----------------------------------------------------------------------------------------------------|
|                | DADOS PESSOAIS                                                                                                    | DADOS DA EMPRESA                                                                                                    | (4) CONSENTIMENTO                                                                                           | <ul> <li>4. Consentimento</li> <li>1. Leia os termos de acesso do fornecedor clicando neles e<br/>marque as caixas ao lado somente se você concordar e<br/>aceitar esses termos</li> </ul>                                                                                                    |
|                | Para acesso e utilização da JAGGA<br>Acesso de Fornecedores.<br>Aceito e concordo com os Tern<br>Para tornar o seu perfil visível na Re | <b>VOITH</b><br>ER na qualidade de fornecedor, terá de aco<br>nos de Acesso de Fornecedores.                                                                                             | eitar os Termos de<br>a transações                                                                          | <ol> <li>Marque a caixa ao lado de "Concordo que a JAGGAER<br/>usará" se você concordar com isso</li> <li>Leia o ' Portal do fornecedor VOITH PurONE Termos Gerais<br/>de Uso' clicando nele e marque a caixa de seleção ao lado se<br/>você concorda com os Termos Gerais de Uso da VOITH</li> <li>Leia o 'portal do fornecedor VOITH PurONE Acordo WebEDI'<br/>clicando nele e marque a caixa de seleção ao lado se você<br/>concorda com o acordo VOITH WebEDI</li> </ol> |
|                | Voltar                                                                                                    | abaixo.<br>os dados pessoais e da empresa introduz<br>para que todos os clientes da JAGGAER p<br>rnecedores JAGGAER. Pode revogar o seu<br>es JAGGAER em qualquer altura atualizan<br>a. | a transações<br>idos durante o registo<br>ossam encontrar a sua<br>a acordo e anular a<br>do a definição da | 5. Clique em 'Aceitar e Enviar' para avançar para a próxima<br>etapa                                                                                                    |

#### Caso de Uso – SRM Registro do Portal

| Visualização do sistema:                                                                                                    | Guia de cliques                                                                                                    |
|----------------------------------------------------------------------------------------------------|----------------------------------------------------------------------------------------------------|
|                                                                                                    | <ul> <li>V. Registro bem-sucedido</li> <li>1. Um e-mail que obtém o nome de usuário e uma senha de uso<br/>único como credenciais de login serão enviadas</li> </ul> |
| Image: Second state state     Image: Second state state     Image: Second state     Image: Second state     Image: Second state |                                                                                                    |
| VOITH                                                                                                    |                                                                                                    |
| Registo efetuado com êxito<br>Obrigado pelo seu registo. Agora pode iniciar sessão no portal.<br>A palavra-passe foi enviada para o seu endereço de e-mail.<br>A brir portal do fornecedor                                                                                                    |                                                                                                    |

#### Visualização do sistema: Guia de cliques 2. Clique no link do e-mail no-reply@app11.jaggaer.com NR An OVOITH-Purchasing PurONE Nachricht übersetzen in: Deutsch Nie übersetzen aus: Portugiesisch (Brasilien) Obrigado pelo seu cadastro no portal de fornecedores VOITH PurONE. Você pode fazer login usando o seguinte link: https:// app11.jaggaer.com/portals/voith/ Suas credenciais de login são: Nome de usuário: Senha: Preencha os dados adicionais necessários para concluir o processo de cadastro. Atenciosamente PurONE Team Voith Group Voith GmbH & Co. KGaA St. Pöltener Straße 43 89522 Heidenheim, Germany

Caso de Uso - SRM

**Registro do Portal** 

#### Caso de Uso – SRM Registro do Portal

| Visualização do sistema:                                                                                                    | Guia de cliques                                         |
|----------------------------------------------------------------------------------------------------|---------------------------------------------------------|
| VOITH         Username         Password         Logn         V1992-2021 JAGGAR         When you use our Solution, we process your personal information as described in our Service <u>Privacy Policy</u> Lingot my password | 3. Digite suas credenciais de login e clique em 'Login' |

PurONE - Guia para fornecedores | 2021-11 | externo

#### Caso de Uso – SRM Registro do Portal

| Visualização do sistema:                                             |                         | Guia de cliques                                                                                                    |
|----------------------------------------------------------------------|-------------------------|----------------------------------------------------------------------------------------------------|
|                                                                      |                         | 4 . Digite sua senha antiga novamente e altere sua senha na aba<br>alterar senha e clique em 'Salvar' para acessar o portal           |
| Alterar palavra-passe<br>A sua palavra-passe expirou. Altere-a agora |                         |                                                                                                    |
|                                                                      | Ø                       |                                                                                                    |
|                                                                      | <ul> <li>✓ Ø</li> </ul> |                                                                                                    |
|                                                                      | <ul> <li>✓ Ø</li> </ul> |                                                                                                    |
| Palavra-passe esquecida? Guardar                                     | Repor                   | <b>NOTA</b><br>Por favor, considere os requisitos para a senha recém-atribuída<br>(por exemplo, um caractere especial e número, etc.) |
|                                                                      |                         |                                                                                                    |

| Módulo     | SRM                                                                                               | Caso de<br>uso           | Informações do fornecedor e<br>perfil da empresa | Contente | <ul><li>Informações</li><li>Navegação</li></ul> | sobre o fornecedor<br>no perfil da empresa      |   |
|------------|---------------------------------------------------------------------------------------------------|--------------------------|--------------------------------------------------|----------|-------------------------------------------------|-------------------------------------------------|---|
| Visualizaç | ção do sistema:                                                                                   |                          |                                                  |          |                                                 |                                                 |   |
|            | VOITH           Painel Do Portal Do Fornecedor           O seu registo ainda não foi concluído. A | vançar para o registo [: | 2                                                |          |                                                 |                                                 |   |
| •          | My PurONE Orders Certi                                                                            | ificado                  |                                                  |          | 9)                                              | VOITH SUPPLIER ECOSYSTEM                        | a |
| ₽<br>₽     | RFQ<br>Não foram encontradas entradas.                                                            |                          |                                                  |          | ^                                               | HELP                                            | • |
|            | NEW OR CHANGED ORDERS<br>Não foram encontradas entradas.                                          |                          |                                                  |          | ^                                               | QUADRO NEGRO<br>Não existem dados para mostrar. | ^ |

| Visualização do sistema:                                       |                                 | Guia de cliques                                                                                                    |
|----------------------------------------------------------------|---------------------------------|----------------------------------------------------------------------------------------------------|
|                                                                |                                 | <b>Finalize o cadastro</b><br>Clique na linha vermelha (Seu cadastro ainda não foi finalizado.<br>Continue com o cadastro) para continuar com seu cadastro |
| VOITH                                                          |                                 |                                                                                                    |
| Painel Do Portal Do Fornecedor                                 |                                 |                                                                                                    |
| O seu registo ainda não foi concluido. Avançar para o registo. |                                 |                                                                                                    |
| Wy PurONE Orders Certificado                                   |                                 |                                                                                                    |
| 2                                                              |                                 |                                                                                                    |
| PENEL DE FORNECEDOR                                            | VOTH SUPPLIER ECOSYSTEM         |                                                                                                    |
| O 100                                                          | <b>^</b>                        |                                                                                                    |
| Não foram encontradas entradas.                                | HELP                            |                                                                                                    |
| NEW OR CHANGED ORDERS                                          | OUADRO NEGRO                    |                                                                                                    |
| Não foram encontradas entradas.                                | Não existem dados para mostrar. |                                                                                                    |
|                                                                |                                 |                                                                                                    |
|                                                                |                                 |                                                                                                    |
|                                                                |                                 |                                                                                                    |
|                                                                |                                 |                                                                                                    |
|                                                                |                                 |                                                                                                    |
|                                                                |                                 |                                                                                                    |
|                                                                |                                 |                                                                                                    |
|                                                                |                                 |                                                                                                    |
|                                                                |                                 |                                                                                                    |

| Visualização do sistema: |                                                                                                    | Guia de cliques                                                                                                    |
|--------------------------|----------------------------------------------------------------------------------------------------|----------------------------------------------------------------------------------------------------|
| Visualização do sistema: | CATEGORIA      CONTACTOR      CONTACTOR       CONTACTOR      CONTACTOR       | Guia de cliques<br>I. Dados básicos<br>Edite a data base na seção de dados (opcional) e clique em<br>'Continuar' no canto superior direito |
| Registo - Dados Básicos  | Nore da engresa?<br>Sequer Guels Basel<br>Nore da engresa 2<br>Nore da engresa 3<br>• • • • • • • • • • • • • • • • • • •                                                                                                     |                                                                                                    |
| 2<br> 2<br> 2            | CANA POSTAL      Gava postal      Gava postal      Gava postal      Gava postal      Gava postal      Gava postal      Gava postal      Gava postal      Gava postal      Gava postal      Gava postal      Gava      DETALNEE DE CONTATO DA EMPRESA      Pagna incid      Induncis 1920 #      Pagna incid      Induncis 1920 #      Pagna incid      Induncis 1920 #      Pagna incid      Induncis 1920 #      Pagna incid      Induncis 1920 #      Pagna incid      Induncis 1920 #      Pagna incid      Induncis 1920 #      Pagna incid      Induncis 1920 #      Pagna incid      Induncis 1920 #      Pagna incid      Induncis 1920 #      Pagna incid      Induncis 1920 #      Pagna incid      Pagna incid      Induncis 1920 #      Pagna incid      Pagna incid      Pagna inc |                                                                                                    |

#### Caso de Uso – SRM Informações do fornecedor e perfil da empresa

| /isualização do sistema:          |                                                                                                    |                                               |                                        |    | Guia de cliques                                                                                                    |
|-----------------------------------|----------------------------------------------------------------------------------------------------|-----------------------------------------------|----------------------------------------|----|----------------------------------------------------------------------------------------------------|
| Kungdes attribuidas     Contactos | ⊘ bados ● contactos                                                                                   | <ol> <li>CATEGORIAS</li> <li>PERFL</li> </ol> | + PL, Votar Cont                       | L. | <ul> <li>II. Contatos (funções atribuídas)</li> <li>Adicionando pessoa de contato do fornecedor</li> <li>1. Clique no ícone Pessoa para adicionar uma nova pessoa de contato no portal do fornecedor</li> </ul>                                                                                                    |
| Documents                         | Orders                                                                                                | RFQ                                           | Management / Executive Board's Members |    | 2. Digite os dados necessários para o novo contato                                                                                                    |
| A VOITH                           |                                                                                                    | • 1                                           |                                        |    |                                                                                                    |
| Adicionar Novo Contacto           | PESSOA DE CONTACTO   Saudação*   Saudação   Saudação   Lea   Apelico*   Supplier   Telefone   • Aris< | Canceler                                      |                                        |    | <ol> <li>Decida se a pessoa de contato precisa acessar o portal do<br/>fornecedor VOITH. Se sim, ative o 'Acesso ao Portal'.<br/>Preencha um nome de usuário para a pessoa de contato e<br/>marque a caixa para as permissões do portal / direitos do<br/>fornecedor</li> <li>Clique em 'Salvar' localizado no canto superior direito para<br/>salvar a pessoa de contato</li> </ol> |

| Visualização do sistema:                                                                                                    | Guia de cliques                                                                                                    |
|----------------------------------------------------------------------------------------------------|----------------------------------------------------------------------------------------------------|
| VOITH      Registo - Contactos      Pados Octactos      Pados Octactos      Pados | <ul> <li>Adicionar uma outra responsabilidade</li> <li>1 Clique no ícone Lápis para atribuir uma pessoa de contato às funções da empresa</li> <li>2 Clique em 'Adicionar outra responsabilidade'</li> </ul> |
| Documents Orders RFQ Management / Executive Board's Members                                                                                                    | <ul><li>3. Digite o nome da pessoa que deve assumir a responsabilidade</li><li>4. Clique em 'Salvar'</li></ul>                                                                                              |
| E Contact     Compliance Cont     Material Compliance     Conceree     Conceree     Conc    |                                                                                                    |

#### Visualização do sistema: Guia de cliques II. Contatos (funções atribuídas) Clique em 'Continuar' VOITH . 1 $\hat{}$ **Registo - Contactos** 1 2. Voltar Continuar 99 DADOS 2 CONTACTOS (3) CATEGORIAS PERFIL Ü Funções atribuídas Contactos 2 Documents ø Orders Ø RFQ ø Management / ð Executive Board's Me... 뮵 ø Construction/ Product Production ø Quality ø Logistics ø Mgmt. Material Compliance **Compliance Contact** ø 1º Contact

#### Visualização do sistema: Guia de cliques II. Contatos 1. Clique em 'Contatos' no canto superior esquerdo da guia de contatos para obter uma visão geral de sua pessoa de contato. VOITH e 1 2. Clique em 'Continuar' para continuar com o processo de Registo - Contactos + 1, registro 8 O DADOS (3) CATEGORIAS 2 CONTACTOS (4) PERFIL Û Contactos Funções atribuídas 2 Telefone Nome Nome de início de sessão E-mail Acesso ao portal 뮵 LH Heisele, Lisa 0 • NOTA Se um usuário já estiver registrado no portal do fornecedor VOITH PurONE, é sua responsabilidade adicionar e manter novos usuários

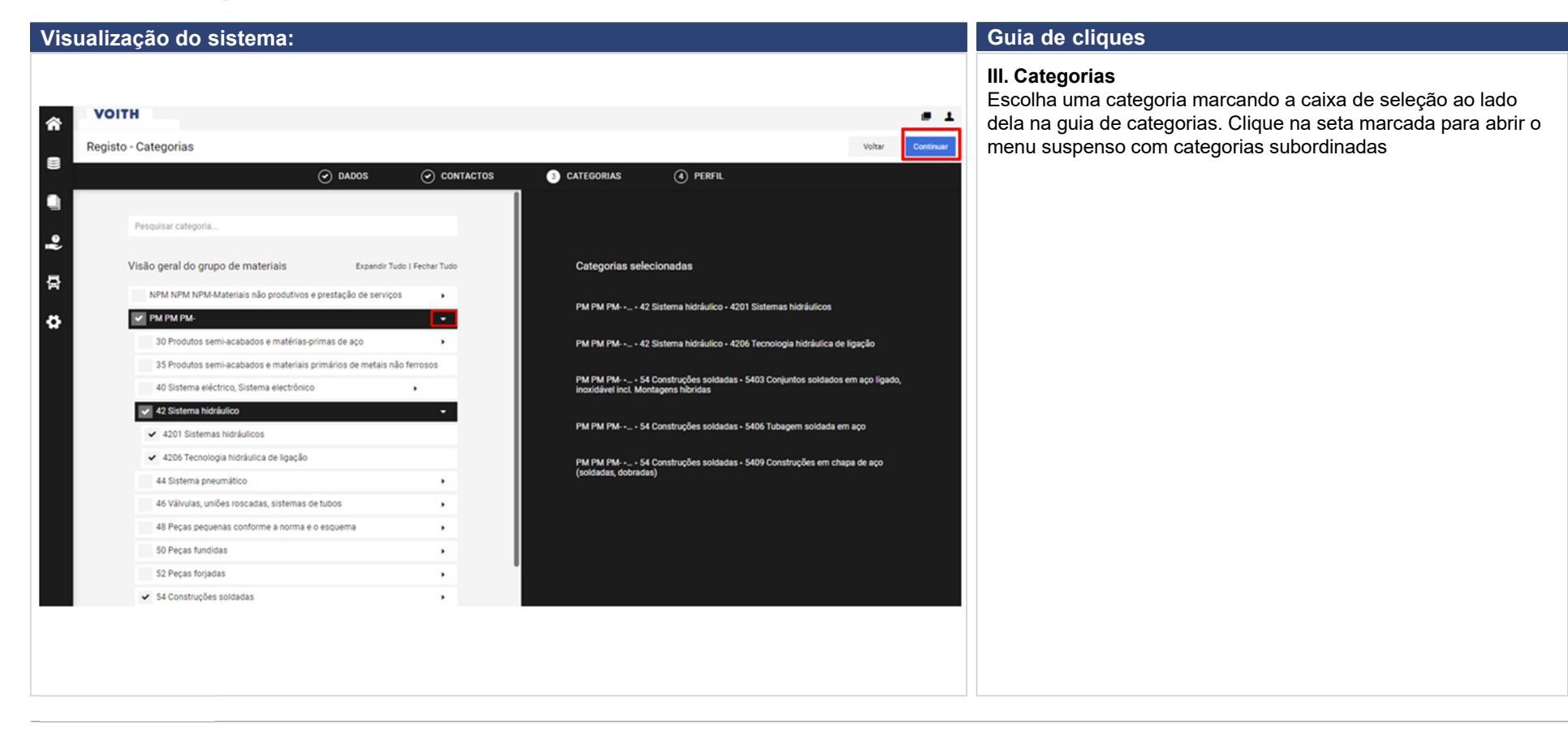

| Visualização do sistema:                                                                                                    | Guia de cliques                         |                                                                                                    |
|----------------------------------------------------------------------------------------------------|-----------------------------------------|----------------------------------------------------------------------------------------------------|
| VOITH         Registo - Perfá         val           Image: Construction of the expression of the expression                                                                        | Cuerter Publicer                        | <ul> <li>4. Perfil</li> <li>1. Preencha os campos obrigatórios na guia geral por meio do<br/>menu suspenso e clique em 'salvar'</li> </ul> |
|                                                                                                    |                                         |                                                                                                    |
| Consequences as understanding de Consequences de Conformitado dentro de sua instantación (nor seamola: Códes de Candida, dentros- nomación de Exercitados de Candidas (1979)                                                                                                    | Gmv                                     |                                                                                                    |
| Dr swa funcionários estás treinados e semblizatos para os táscos de conformidado, como arti-comazás, la is antitunto, lavanem de dinhera, etc.*                                                                                                    | Sm ¥                                    |                                                                                                    |
| Date along case perdente envolvendo a empresa, seus prevenciadores e funcionários com miticido à consucción lanzamo de deheros, fausdo, facalización, exacto facal ou casos sonitares e que acontenerom nos últimos cinco anost*                                                                                                    | Nio 🛩                                   |                                                                                                    |
| Certifica con a mether do mos contecemente a procisão a veracidade das informações acons, a que a rempresa nonco ofererces ou concedeu dinta ou indentamente londes, dehemo su outras formas de lovel-s a um ato ou decisão que añea a outraga de um<br>hopós, ou adoma taméne a compreta processo en como temán hopos encompresas non a debemo encompresas en la processa en encompresas en la processa e que a compreta processo en como temán hopos encompresas en la processa e que a compreta processo en como de la processa e que a deba a outraga de um<br>hopós en adoma taméne a compreta processo en como temán hopos encompresas en la processo encompresas en la processo encompresas en la processa e processo encompresas en la processa e processo encompresas e a debemo encompresa e que a deba de la processa e processo encompresas e a compreta processo en processo encompresas en la processa e que a deba de la processa e processo encompresas e a compreta processo encompresas encompresas encompresas en la processa e que a deba de la processa e que encompresas e compreta encompresas e a debemo encompresas encompresas e | ove<br>no<br>sto<br>Sim, eu confirmo. 💌 |                                                                                                    |
| Caso não huja conformáde em uma nácila conercial da Volth, a Volth tem que ser informada imediatamente, para desenvolver conjuntamente soluções. Em última axilise, a não observáncia das confirmações atrás mencionadas ou uma infração das regra<br>confirmáde pode provocar a terminação da relição contrataut."                                                                                                    | ór Sim, eu confirmo. 🕶                  |                                                                                                    |
| Vocé publica um relatións de sustentabilidade develo a padrões internacionara (GRL, IRIC ou SASB) regularmente? *                                                                                                    | Sm 🛩                                    |                                                                                                    |
| Sua engresa concede liberdade de associação, negociação coletiva ou salidiro mismo legal com base na legalação nacional existente? *                                                                                                    | Sin 🗸                                   |                                                                                                    |
| Dote um caso em aberto em que a vossa empresa, os genetes os funcionários dela estejam envolvidos em casos de trabalho infanti, trabalho forçado ou semelhantes ou, nos últimos cinco anos, existu um tal caso*                                                                                                    | Não 🛩                                   |                                                                                                    |
| Protecţio Ambiental e Segurança do Trabalho<br>Su empresa implementa medias de segurança do trabalha, por exempla, equipamento de proteção (20%), análise de races de saúde/segurança, processos específicis para o manuero de prototos quinces/substitucas pargusas?                                                                                                    | Sm 🗸                                    |                                                                                                    |
| A sua america obtava una su mair cantificaçãos intercondes non medidas do sanoranza do trabalho cremo 15045011 (De1451 1800) su notavi? Se sim cantesana                                                                                                    | Se v                                    |                                                                                                    |
|                                                                                                    | (in v)                                  |                                                                                                    |
| A size empresa and ward may provide among and an and a setty ward or and a setty of grants of empression and and a setty and a setty of grants of empression and a setty ward of a setty of a setty of     | (sm +                                   |                                                                                                    |
| w one and access more can be reproveduate on instances and access and access and access to access to a second to a second to a process of access and access and access access of a second to a process.                                                                                                    | (2012)                                  |                                                                                                    |
| Segurança da Informação                                                                                                    |                                         |                                                                                                    |
| Dotte na sua empresa uma diretiva formal que cubra o tema segurança da informação?                                                                                                    |                                         |                                                                                                    |
| A sua empresa obteve uma centificação externa relativa à segurança da informação como, por exemplo, a 150 27001 ou Cyber Essentiali? Se sim, carregar no sistema. Sim 💌                                                                                                    |                                         |                                                                                                    |
| Classificação Supplier Diversity                                                                                                    |                                         |                                                                                                    |
| A sua empresa está sedada ou tem direitos de propriedade nos EUA su Canada?                                                                                                    | Sm ¥                                    |                                                                                                    |
| Caso a sede/direitor de propredade se encontrem nos EUA: a sua empresa é certificada como "diverse busines" com pelo menos uma das seguintes classificações? Minority-Duried Business Enterprise, Women-Duried Business Enterprise, Disabelo-Ouried Business Enterprise, Disabelo-Ouried Business Enterprise, Disabelo-Disabelo-Disabelo-Disabelo-Disabelo-Disabelo-Disabelo-Disabelo-Disabelo-Disabelo-Disabelo-Disabelo-Disabelo     | s Enterprise, LGBT Não 🕶                |                                                                                                    |
| Casa a sua sole/directs de propriedade se encietorem no Canadal: a sua empresa é propriedade de mulheres, indigenas, minoras ou pessoas LGBT e é centificada como furnecedor "diverser" por uma dos seguritors organizações: Canadam Abriginal and Mone<br>(CAMPC), Canadam Council for Aborginal Business (CCAB), Canadam Cay & Leolam Chamber of Commerce (CCAC), ou VIIIE Canada                                                                                                    | y Supplier Council Sim 💌                |                                                                                                    |

#### Caso de Uso – SRM Informações do fornecedor e perfil da empresa

| Visualização do sistema:                                                                                                    | Guia de cliques                                                                                                    |
|----------------------------------------------------------------------------------------------------|----------------------------------------------------------------------------------------------------|
| VOITH      Registo - Perfil      Voire      Oundor      Notice      Oundor      Oundor      Oundo | <ul> <li>4. Perfil</li> <li>2. Verifique os dados cadastrais da sua empresa carregando<br/>uma informação bancária, por exemplo, um papel timbrado<br/>oficial e imutável da sua empresa, incl. dados bancários com<br/>arquivo pdf<br/>Clique em 'Pesquisar' para carregar as informações bancária<br/>obrigatórias</li> <li>3. Agradecemos mais informações sobre sua linha de produtos<br/>e serviços. Por favor, preencha a guia de informações da<br/>empresa .<br/>Em seguida, clique em 'Salvar'</li> </ul> |
| Informações bancárias     Arexar os dados bancários como um documento não disponível para a alteração (pdf/scan)*     Detei auxovabilem Keine Datei auxopenabil      Perfil de formecedor      We would appreciate further information about your product and service range. Your data will be saved in our central database, where Voth pruchasers     are able to search for appropriate auppliers. Note: Please complete description fields in English.     Nome da empresa matrix / membro do grupo     Organização / estrutura da empresa      Fatos e Dados      Ano atual     Ano passado     Ano retrasado                                                                                                    |                                                                                                    |
| Volume de negócios anual [€]       Image: Constanting of the Sector of the Sector of the                                    |                                                                                                    |
| Seguros<br>Cobertura de seguros / Evento Cobertura de seguros / Ano                                                                                                    | <b>NOTA</b><br>Por favor, preencha os campos de descrição em inglês                                                                                                    |

| Visualização do sistema:                                                                                                    | Guia de cliques                                                                                                    |
|----------------------------------------------------------------------------------------------------|----------------------------------------------------------------------------------------------------|
|                                                                                                    | <ul> <li>4. Perfil</li> <li>4. Preencha a aba de certificações . Por favor, responda, se você é certificado de acordo com a ISO 9001 como uma informação obrigatória e adicione outras certificações disponíveis. Em seguida, clique em 'Salvar'</li> </ul> |
| Certificados         Top de contrados fondos a vala visido al vala de vala de |                                                                                                    |

#### VOITH

| Visualização do sistema:                                                                   | Guia de cliques                                                                                                    |
|--------------------------------------------------------------------------------------------|----------------------------------------------------------------------------------------------------|
|                                                                                            | <ul> <li>V Publicar</li> <li>Clique em 'Publicar' para compartilhar suas informações com a VOITH.</li> <li>O botão só está disponível se todos os campos obrigatórios estiverem preenchidos</li> </ul> |
| ☆ VOITH                                                                                    |                                                                                                    |
| Registo - Perfil Voitar Quardar Publicar                                                   |                                                                                                    |
| O DADOS O CONTACTOS O CATEGORIAS I PERFIL      Orral Informação da empresa Certificações   |                                                                                                    |
| Preencha TODOS os campos obrigatórios em TODAS as categorias antes de cicar em "Publicar") |                                                                                                    |
| Progresso de preenchimento dos campos derigatorios: 100%                                   |                                                                                                    |
|                                                                                            |                                                                                                    |
|                                                                                            |                                                                                                    |
|                                                                                            |                                                                                                    |
|                                                                                            |                                                                                                    |
|                                                                                            |                                                                                                    |
|                                                                                            |                                                                                                    |
|                                                                                            |                                                                                                    |
|                                                                                            |                                                                                                    |

PurONE - Guia para fornecedores | 2021-11 | externo

#### Guia de cliques Visualização do sistema: VOITH PurONE: Aprovação do perfil da empresa Von: no-reply@app11.jaggaer.com Prezado Usuário. seu perfil de empresa SAMPLE Company AG foi verificado e aprovado. Atenciosamente PurONE Team Voith Group Voith GmbH & Co. KGaA St. Pöltener Straße 43 89522 Heidenheim, Germany - Para suporte interno da Voith, linha direta PurONE (PurONE@voith.com ou +49 7321 37 6826) - Para a equipe do portal do fornecedor / fornecedor externo (PurONE@voith.com ou +49 7321 37 6823) purone@voith.com www.voith.com Siga a Voith no Facebook, Instagram, LinkedIn e YouTube! \*\*\* Esta mensagem foi gerada automaticamente, não responda a este e-mail e consulte os dados de contato mencionados acima.

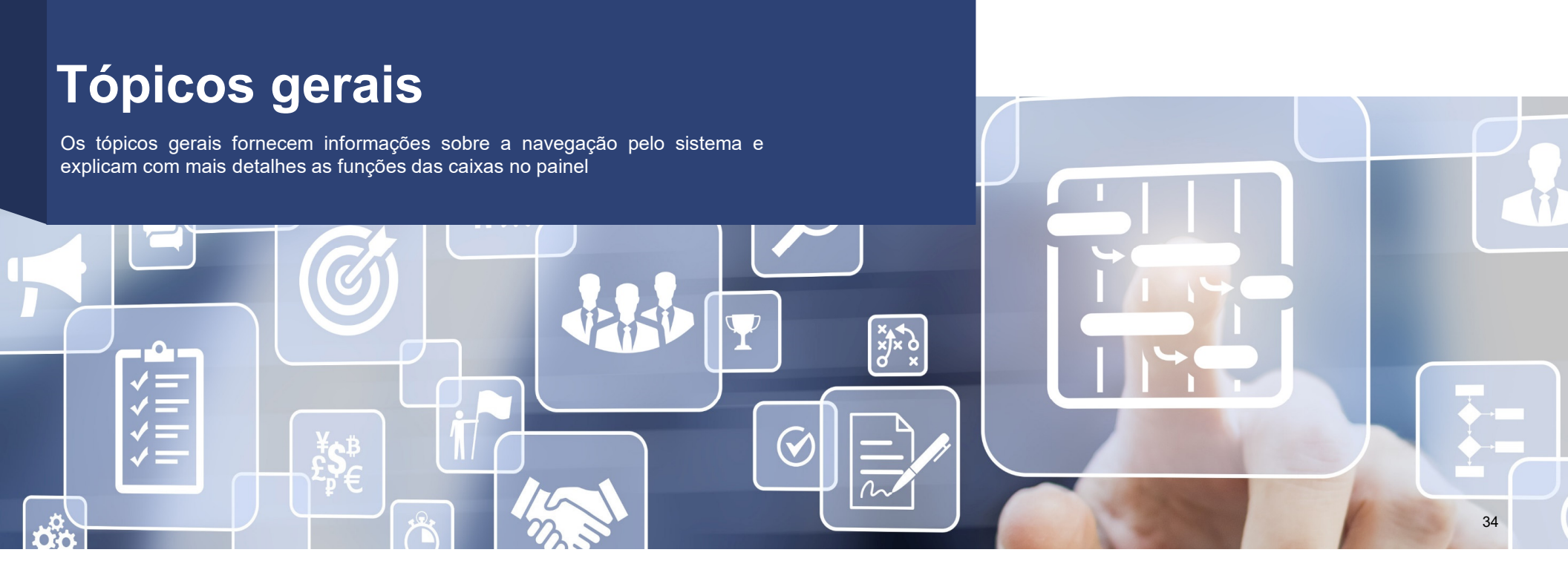

## Caso de Uso – SRM Acesso do fornecedor

#### acessando o PurONE Caso de Módulo SRM Acesso do fornecedor Conteúdo uso Visualização do sistema: **Opção A: Opção B: Bem-vindo ao MyVoith** VOITH A nova plataforma para parceiros de negócios. Username Password Login E-mail Esqueceu sua Senha? Lembrar-me Registrar When you use our Solution, we process your personal information as described in our Service <u>Privacy Policy</u> >Login corporativo I forgot my password PRÓXIMO NOTA Após o registro no PurONE, há duas opções de login: Opção A: Link direto para Jaggaer Opção B: Login via MyVoith com acesso a todos os aplicativos VOITH atribuídos à conta de usuário

PurONE - Guia para fornecedores | 2021-11 | externo

#### Caso de Uso – SRM Acesso do fornecedor

| Visualização do sistema:                                                                                                    | Guia de cliques                                               |
|----------------------------------------------------------------------------------------------------|---------------------------------------------------------------|
| https://app11.jaggaer.com/portals/voith                                                                                                    | <b>Opção A:</b><br>1. Use o link direto para Jaggaer          |
| Voortette         Username         Password         Login         Primer 2002 MOLARIE         When you use our Solution, we process your personal information as described in our Service, Phylocy Belloc         Liforgot my_password | 2. Digite suas credenciais de usuário do portal do fornecedor |
## Caso de Uso – SRM Acesso do fornecedor

## VOITH

| Visualização do sistema:                                                                                                    | Guia de cliques                                                                         |
|----------------------------------------------------------------------------------------------------|-----------------------------------------------------------------------------------------|
|                                                                                                    | <b>Opção B:</b><br>1. Acesse o site da VOITH                                            |
| www.voith.com                                                                                                    | 2. Use o ícone Login                                                                    |
| VOITH Industry Solutions Products & Services Newsroom About us Careers 🖄 Login Contact                                                                                                    |                                                                                         |
| ♥ Volith Global EN                                                                                                    |                                                                                         |
| MyVoith                                                                                                    | 3. Clique no MyVoith                                                                    |
| Bem-vindo ao MyVoith                                                                                                    | 4.1. Digite suas credenciais de login MyVoith                                           |
| A nova plataforma para parceiros de negócios.                                                                                                    | 4.2. Se você ainda não tem acesso ao MyVoith , siga as etapas<br>de registro do MyVoith |
| Mark     Mark       Mark     Mark       Mark     Mark <t< th=""><th></th></t<> |                                                                                         |
| Registrar<br>Login corporativo<br>PRÓXMO                                                                                                    |                                                                                         |
| Our customer and partner service portal. Login here to our digital services and applications such as webshops.                                                                                                    |                                                                                         |

| Módulo     | Tópicos Gerais                                                                                                    | Caso de<br>uso | Navegação | Conteúdo | <ul><li>nova janela</li><li>alterar as configuraçõe</li></ul> | es da conta        | - alterar a senha | a                                            |
|------------|----------------------------------------------------------------------------------------------------|----------------|-----------|----------|---------------------------------------------------------------|--------------------|-------------------|----------------------------------------------|
| Visualizaç | ão do sistema:                                                                                                    |                |           |          |                                                               |                    |                   |                                              |
|            |                                                                                                    |                |           |          |                                                               |                    |                   |                                              |
| â          | VOITH                                                                                                    |                |           |          |                                                               |                    |                   | = 1                                          |
|            | Painel Do Portal Do Fo                                                                                                    | ornecedor      |           |          |                                                               |                    |                   |                                              |
|            | <ul> <li>O seu registo está a ser registo está a ser registo está</li></ul> | evisto         |           |          |                                                               |                    |                   | Definições Da Conta<br>Alterar Palavra-Passe |
|            | My PurONE Orders                                                                                                    | Certificado    |           |          |                                                               |                    |                   | Política De Privacidade                      |
|            |                                                                                                    |                |           |          |                                                               |                    |                   | Terminar sessão Ajuda                        |
| 뮭          | PERFIL DE FORNECEDOR                                                                                                    |                |           |          | ()))                                                          | VOITH SUPPLIER ECO | SYSTEM            | 0                                            |
| •          | RFQ                                                                                                    |                |           |          | ^                                                             |                    |                   | 0                                            |
|            | Não foram encontradas entr                                                                                                    | adas.          |           |          |                                                               | HELP               |                   | •                                            |
|            |                                                                                                    |                |           |          |                                                               |                    |                   |                                              |
|            |                                                                                                    |                |           |          |                                                               |                    |                   |                                              |

| Vis     | ualização do sistema:                |     |                          |             | Guia de cliques                                                                                                    |
|---------|--------------------------------------|-----|--------------------------|-------------|----------------------------------------------------------------------------------------------------|
| ^`<br>8 | VOITH Painel Do Portal Do Fornecedor |     |                          | Nova janela | <b>Nova janela</b><br>Clique no ícone Nova janela localizado no canto superior direito<br>para abrir uma nova janela do portal do fornecedor PurONE |
| •       | My PurONE Orders Certificado         |     |                          |             |                                                                                                    |
| ~<br>#  | PERFIL DE FORNECEDOR                 | 0)) | VOITH SUPPLIER ECOSYSTEM | 0           |                                                                                                    |
| *       | RFQ                                  | ^   | 100.0                    | 0           |                                                                                                    |

| Visualização do sistema:    |                                                                                                    |                          |                                                                                                    | Guia de cliques                                                                                                    |
|-----------------------------|----------------------------------------------------------------------------------------------------|--------------------------|----------------------------------------------------------------------------------------------------|----------------------------------------------------------------------------------------------------|
|                             |                                                                                                    | VOITH SUPPLIER ECOSYSTEM | L     Defnições Da Conta     Abrar Palava-Pase     Politica De Privacidade     Terminar sessão     Apras | <ul> <li>Alterar configurações da conta</li> <li>1. Clique no ícone Pessoa localizado no canto superior direito e em 'Configurações da conta'</li> <li>2. Edite seus dados de usuário</li> <li>3. Clique em 'Salvar'</li> </ul> |
| VOITH   Dados Do Utilizador | Nome próprio<br>Max<br>Apelido<br>Meier<br>Génaro<br>Sé Se<br>Se<br>Se<br>Se<br>Neutro<br>Thulo<br>Thulo<br>Thelefone<br>+ Pais Área Nomero<br>Movel<br>+ Pais Área Nomero |                          | Currier                                                                                                  |                                                                                                    |

## VOITH

| Visualização do sistema:                                     |                          |                                                  | Guia de cliques                                                                          |
|--------------------------------------------------------------|--------------------------|--------------------------------------------------|------------------------------------------------------------------------------------------|
| VOITH     Painel Do Portal Do Fornecedor                     |                          | С 2<br>Supprier vuive in alti                    | <b>Alterar a senha</b><br>1. Clique no ícone Pessoa localizado no canto superior direito |
| O seu registo está a ser revisto                             |                          | Definições Da Conta                              |                                                                                          |
| My PurONE Orders Certificado                                 |                          | Alterar Palavra-Passe<br>Politica De Privacidade | 2. Clique em 'Alterar senha'                                                             |
|                                                              |                          | Terminar sessão Ajuda                            |                                                                                          |
| PERFIL DE FORNECEDOR                                         | VOITH SUPPLIER ECOSYSTEM | Ø                                                |                                                                                          |
| Alterar palavra-passe                                        |                          |                                                  |                                                                                          |
| Palavra-passe antiga                                         |                          |                                                  |                                                                                          |
| Nova palavra-passe 🕫                                         |                          |                                                  |                                                                                          |
| Confirmar palavra-passe 🕫                                    |                          |                                                  |                                                                                          |
| 🗙 Não é uma das últimas 3 palavras-passes                    |                          |                                                  |                                                                                          |
| × Mínimo de 8 caracteress                                    |                          |                                                  |                                                                                          |
| X Mínimo de 1 caracteres especiaiss (não A-Z ou a-z ou 0-9 ) | )                        |                                                  |                                                                                          |
| X Mínimo de 1 númeross                                       |                          |                                                  |                                                                                          |
| X Mínimo de 1 letras minúsculas e 1 letras maiúsculas        |                          |                                                  |                                                                                          |
| Palavra-passe esquecida? Guardar Repor                       |                          |                                                  |                                                                                          |
|                                                              |                          |                                                  |                                                                                          |

#### Casos de Uso – Tópicos Gerais Painel – My PurONE

| Módulo   | Tópicos Gerais                   | Caso de<br>uso | Meu PurONE | Conteúdo | <ul> <li>explicação de f</li> </ul> | todas as caixas                 |          |
|----------|----------------------------------|----------------|------------|----------|-------------------------------------|---------------------------------|----------|
| Visualiz | ação do sistema:                 |                |            |          |                                     |                                 |          |
|          | VOITH                            |                |            |          |                                     |                                 | e 1      |
|          | Painel Do Portal Do Forne        | cedor          |            |          |                                     |                                 |          |
|          | O seu registo está a ser revisto |                |            |          |                                     |                                 |          |
|          | My PurONE Orders                 | Certificado    |            |          |                                     |                                 |          |
|          |                                  |                |            |          |                                     |                                 |          |
| 뮵        | PERFIL DE FORNECEDOR             |                |            |          | 0))                                 | VOITH SUPPLIER ECOSYSTEM        | •        |
| ø        | RFQ                              |                |            |          | ^                                   |                                 |          |
|          | Não foram encontradas entradas.  |                |            |          |                                     | HELP                            | <b>Q</b> |
|          | NEW OR CHANGED ORDERS            |                |            |          | •                                   |                                 |          |
|          | Não foram encontradas entradas.  |                |            |          |                                     | QUADRO NEGRO                    | ^        |
|          |                                  |                |            |          |                                     | Nao existem dados para mostrar. |          |
|          |                                  |                |            |          |                                     |                                 |          |

#### Casos de Uso – Tópicos Gerais Painel – My PurONE

| <ul> <li>1 - contém informações detalhadas sobre o Perfil da Employação detalhadas sobre as RFQ's</li> <li>2 - contém informações detalhadas sobre as RFQ's</li> <li>3 - contém informações detalhadas sobre Pedidos</li> </ul> | resa |
|----------------------------------------------------------------------------------------------------|------|
| Painel Do Portal Do Fornecedor                                                                                                    | es   |
| PERFIL DE FORMECEDOR       Image: Constant de la juic         Image: Constant de la juic       VOITH SUPPLIER ECCONSTEM         Image: Constant de la juic       6 - contém informações fornecidas pela VOITH                   | а    |
| BFO     A       Nilo foram encontradas entradas.     HELP                                                                                                    |      |
| NEW OR CHANGED ORDERS<br>Não foram encontradas entradas.<br>Não existem dados para mostrar.                                                                                                    |      |
|                                                                                                    |      |
|                                                                                                    |      |

#### Casos de Uso – Tópicos Gerais Painel – Pedidos

| Módulo     | Tópicos Gerais   | Caso de<br>uso | Pedidos        | Conteúdo – navegue na | guia de pedidos |   |
|------------|------------------|----------------|----------------|-----------------------|-----------------|---|
| Visualizaç | ão do sistema:   |                |                |                       |                 |   |
|            | My PurONE Orders | Certificado    |                |                       |                 |   |
|            | FURTHER ORDERS   |                |                |                       |                 | ^ |
|            | Encomenda n.º    |                | Itens de linha | Data da criação       | Estado          |   |
|            | 5501916136       |                | 1              | 2021-08-23 21:30      | Recusado        |   |
|            | 4530110505       |                | 1              | 2021-12-15 19:05      | Confirmado      |   |
|            | 4530110503       |                | 3              | 2021-11-25 14:01      | Confirmado      |   |
|            | 4530110502       |                | 1              | 2021-11-24 17:38      | Confirmado      |   |
|            | 4530110501       |                | 1              | 2021-11-24 16:03      | Confirmado      |   |
|            | 4501916960       |                | 3              | 2022-03-07 22:03      | Confirmado      |   |
|            | 4501916948       |                | 2              | 2022-03-04 00:10      | Confirmado      |   |
|            | 4501916946       |                | 2              | 2022-03-03 18:30      | Confirmado      |   |
|            | 4501916936       |                | 2              | 2022-03-02 16:28      | Confirmado      |   |
|            | 4501916929       |                | 2              | 2022-03-01 20:11      | Confirmado      |   |
|            | 4501916927       |                | 1              | 2022-03-01 19:22      | Confirmado      |   |
|            | 4501916926       |                | 2              | 2022-03-01 18:46      | Confirmado      |   |
|            | 4501916925       |                | 1              | 2022-03-01 18:09      | Confirmado      |   |
|            | 4501916915       |                | 1              | 2022-02-23 20:48      | Confirmado      |   |
|            | 4501916912       |                | 1              | 2022-02-22 14:08      | Confirmado      |   |
|            | 4501916902       |                | 1              | 2022-02-17 16:05      | Confirmado      |   |

#### Casos de Uso – Tópicos Gerais Painel – Certificados

| Módulo      | Tópicos Gerais | Caso de<br>uso | Certificados  | Conteúdo    | <ul> <li>navegue na guia de certificado</li> </ul> |            |            |
|-------------|----------------|----------------|---------------|-------------|----------------------------------------------------|------------|------------|
| Visualizaçã | ão do sistema: |                |               |             |                                                    |            |            |
| 合           | VOIT           | H              |               |             |                                                    |            | <b>e 1</b> |
|             | Painel Do P    | Portal Do For  | rnecedor      |             |                                                    |            |            |
|             |                |                |               |             |                                                    |            |            |
|             | My PurONE      | Orders         | Cotação (RFQ) | Certificado |                                                    |            |            |
| 3           |                |                | -             |             |                                                    |            |            |
|             | CERTIFCAT      | E REQUEST      |               |             |                                                    |            | ~          |
| 骨           | CERTIFICAL     | 00             |               |             |                                                    |            | ^          |
| \$          | Тіро           |                | Válido até    | Status      | Ficheiro                                           | Comentário |            |
|             | ISO 9001       |                | 2022-01-14    | •••         | ISO 9001.docx                                      |            |            |
|             |                |                |               |             |                                                    |            |            |

46

# Tópicos gerais – Manutenção dos Dados do fornecedor

× × ×

Manutenção dos Dados do fornecedor contém informações sobre como alterar dados mestre, adicionar e editar pessoa de contato

#### Casos de Uso – Tópicos gerais Alteração de dados mestre do fornecedor

| Módulo                                                                                                    | Tópicos Gerais                                                                                                    | Caso de<br>uso | Alteração nos dados<br>mestre por fornecedor | Conteúdo                                                                                    | - alterando dado                                                                                                    | os mestre                                                                                                    |                |                                                                                                    |  |
|----------------------------------------------------------------------------------------------------|----------------------------------------------------------------------------------------------------|----------------|----------------------------------------------|---------------------------------------------------------------------------------------------|----------------------------------------------------------------------------------------------------|----------------------------------------------------------------------------------------------------|----------------|----------------------------------------------------------------------------------------------------|--|
| Visualizaçã                                                                                                    | ăo do sistema:                                                                                                    |                |                                              |                                                                                             |                                                                                                    |                                                                                                    |                |                                                                                                    |  |
| Image: Constraint of the second second s | TH<br>principais<br>ásicos 1<br>as<br>De Contacto<br>Empresa<br>123456789<br>C DADOS DA EMPRESA<br>Nome da empresa*<br>Supplier Guide Brazil |                |                                              | Navegação Rápida<br>Secção<br>Dados Da Empresa<br>Caixa Postal<br>Detalhes De Contato Da El | Constant<br>Constant<br>Con | Company name 4  Street  Street Street  Street Street Stree |                | New Value       Test_Visualisierung_test3       Stammdatenanderung_Test1       Test_6       Tested.01.10.2021       20       DM       1123456789 |  |
| NOTA                                                                                                    | der deve envier u                                                                                                    | n documento .  | oficial confirmando os altara                |                                                                                             | nal timbrada afia                                                                                                    | out Adr-Seed # 2021-18-21 21:20                                                                                                    | monto do bonos |                                                                                                    |  |
| <ul> <li>O tornecedor deve enviar um documento oficial confirmando as alterações, seja um papel timbrado oficial e imutavel ou um documento do banco</li> </ul>                                                                                                    |                                                                                                    |                |                                              |                                                                                             |                                                                                                    |                                                                                                    |                |                                                                                                    |  |

PurONE - Guia para fornecedores | 2021-11 | externo

#### Casos de Uso – Tópicos gerais Alteração de dados mestre do fornecedor

#### Casos de Uso - Tópicos Gerais Alteração de dados mestre do fornecedor

| Visualização do sistema:                                                                                                    | Guia de cliques                                                                                                    |
|----------------------------------------------------------------------------------------------------|----------------------------------------------------------------------------------------------------|
| VOITH PurONE: Solicitação de alteração de dados         Prezado Usuário,         Obrigado por atualizar as informações da sua empresa em nosso portal de fornecedores VOITH PurONE. Forneça um documento oficial para confirmar suas alterações.                                   | 1.4. Para verificar e confirmar as alterações de seus dados<br>mestre, você precisa fazer upload de um documento oficial e<br>imutável, como um documento bancário ou um papel<br>timbrado como um arquivo pdf. Você receberá um e-mail<br>com o link para o portal, clique no link |
| Empresa: @%field_vendor%@<br>L1NK para o tiquete: ticket jd<br>Número do cadastro: portal_link<br>Atenciosamente<br>PurONE Team<br>Voith Group                                                                                                    |                                                                                                    |
| Volth GmbH & Co. KGaA<br>St. Poltener Straße 43<br>89522 Heidenheim, Germany<br>- Para suporte interno da Volth, linha direta PurONE (PurONE@volth.com ou +49 7321 37 6826)<br>- Para a equipe do portal do fornecedor / fornecedor externo (PurONE@volth.com ou +49 7321 37 6823) |                                                                                                    |
| purone@voith.com<br>www.voith.com<br>Síga a Voith no Facebook, Instagram, LinkedIn e YouTubel<br>***<br>Esta mensagem foi gerada automaticamente, não responda a este e-mail e consulte os dados de contato mencionados acima.                                                     |                                                                                                    |
|                                                                                                    |                                                                                                    |

#### Casos de Uso – Tópicos gerais Alteração de dados mestre do fornecedor

| Visualização do sistema:                                                                                                    |                                                                                                    | Guia de cliques                                                                                                    |
|----------------------------------------------------------------------------------------------------|----------------------------------------------------------------------------------------------------|----------------------------------------------------------------------------------------------------|
| VOITH      Tricket badject*     Onarger kegeler meder dats-bagger Deutschand Geor     Suppler Progress v      Oranger bagger      Oranger bagger      Oranger      Oranger      Orang      | Responsible Gray: 60<br>Assigned Tr: Walker Genet<br>OM Conjuny: Jagger Deciditad Gold<br>to load Ha J Lang) is other algorithm<br>to load Ha J Lang) is other algorithm<br>to load Ha J | <ul> <li>2.1 Clique na caixa ao lado de 'Upload de documento oficial e imutável*', anexe o documento necessário e salve suas alterações clicando no botão 'Salvar'. Nossa equipe de gerenciamento de dados mestre receberá automaticamente um e-mail com todas as informações relevantes para proceder às alterações de dados mestre em nosso(s) sistema(s) ERP/SAP</li> </ul> |
| Suppler information  Suppler information  Suppler i | Of Yolar         Xee Yolar           Japper Deutschland Gimme         [AGGALT Austri)           IIIIIIIIIIIIIIIIIIIIIIIIIIIIIIIIIIII                                                                                                    |                                                                                                    |

## Casos de Uso - Tópicos Gerais Adicionando pessoas de contato do fornecedor

| Módulo   | Tópicos Gerais      | Caso de<br>uso | Adicionando pe<br>contato do forne | ssoa de<br>ecedor | Conteúdo | <ul> <li>adicionar pessoa de o</li> </ul> | ontato do fornecedor |   |    |
|----------|---------------------|----------------|------------------------------------|-------------------|----------|-------------------------------------------|----------------------|---|----|
| Visualiz | ação do sistema:    |                |                                    |                   |          |                                           |                      |   |    |
|          |                     |                |                                    |                   |          |                                           |                      |   |    |
|          |                     |                |                                    |                   |          |                                           |                      |   |    |
| 合        | VOITH               |                |                                    |                   |          |                                           |                      | e | 1  |
|          | <b>a</b>            |                |                                    |                   |          |                                           |                      | ÷ | 2. |
|          | Dados principais    |                |                                    |                   |          |                                           |                      |   |    |
|          | Dados Básicos       |                |                                    |                   |          |                                           |                      |   |    |
|          | Categorias          | me de i        | nício de sessão                    | E-mail            |          | Telefone                                  | Acesso ao portal     |   |    |
| ©        | Pessoas De Contacto |                |                                    |                   |          |                                           |                      |   |    |
| 뮲        | renii ba Empresa    | а              |                                    |                   |          |                                           | 0                    |   |    |
|          |                     |                |                                    |                   |          |                                           |                      |   |    |
|          |                     |                |                                    |                   |          |                                           |                      |   |    |
|          |                     |                |                                    |                   |          |                                           |                      |   |    |
|          |                     |                |                                    |                   |          |                                           |                      |   |    |
|          |                     |                |                                    |                   |          |                                           |                      |   |    |

#### Casos de Uso - Tópicos Gerais Adicionando pessoas de contato do fornecedor

| Visualização do s                                                                    | istema:                          |        |          |                  |                       | Guia de cliques                                                                                                    |
|--------------------------------------------------------------------------------------|----------------------------------|--------|----------|------------------|-----------------------|----------------------------------------------------------------------------------------------------|
| VOITH Dados principais Dudos Básicos Cutegorias Persoas De Contacto Perfi Da Empresa | me de Início de sessão<br>a      | E-mail | Telefone | Acesso ao portal | * 1.                  | <ol> <li>Clique em 'Dados primários' (segundo ícone) na barra de<br/>tarefas localizada no lado esquerdo da página inicial</li> <li>Clique em 'Contatar Pessoas' para abrir a visão geral de<br/>Contatos</li> </ol> |
|                                                                                      | Nome de início de sessão<br>Lisa | E-mail | Telefone | Acesso ao portal | Addonar nong contacto | 3. Clique no ícone 'Adicionar novo contato' localizado no canto superior direito                                                                                                    |

#### Casos de Uso - Tópicos Gerais Adicionando pessoas de contato do fornecedor

| Visualização do sistema: |                                                                              |                                                           | Guia de cliques                                                                                                    |  |  |  |
|--------------------------|------------------------------------------------------------------------------|-----------------------------------------------------------|----------------------------------------------------------------------------------------------------|--|--|--|
| Visualização do sistema: | C PESSOA DE CONTACTO Saudação* Sr. Nome próprio* Max Apelido* Maier Telefone | Cancelar<br>Cancelar                                      | <ul> <li>Guia de cliques</li> <li>4. Digite os dados necessários para o novo contato</li> <li>5. Decida se a pessoa de contato precisa acessar o portal do fornecedor VOITH. Se sim, ative o 'Acesso ao Portal'. Preencha um nome de usuário para a pessoa de contato e marque a caixa para as permissões do portal / direitos do fornecedor</li> <li>6. Clique em 'Salvar' localizado no canto superior direito para salvar a pessoa de contato</li> </ul> |  |  |  |
|                          | PESSOA DE CONTACTO                                                           | fornecedor VOITH. Se sim, ative o 'Acesso ao Portal'.     |                                                                                                    |  |  |  |
|                          | Saudação*<br>Sr. •                                                           | marque a caixa para as permissões do portal / direitos do |                                                                                                    |  |  |  |
|                          | Nome próprio*                                                                |                                                           | fornecedor                                                                                                    |  |  |  |
| *                        | Max                                                                          |                                                           | 6. Clique em 'Salvar' localizado no canto superior direito para                                                                                                    |  |  |  |
| •                        | Apelido"<br>Maier                                                            |                                                           | salvar a pessoa de contato                                                                                                    |  |  |  |
|                          | Telefone                                                                     |                                                           |                                                                                                    |  |  |  |
|                          | * Area Mómero                                                                |                                                           |                                                                                                    |  |  |  |
|                          |                                                                              |                                                           |                                                                                                    |  |  |  |
|                          | E-mail*                                                                      |                                                           |                                                                                                    |  |  |  |
|                          | test@volth.com                                                               |                                                           |                                                                                                    |  |  |  |
|                          | C Acesso ao portal 0                                                         |                                                           |                                                                                                    |  |  |  |
|                          | Nome de início de sessão*                                                    |                                                           |                                                                                                    |  |  |  |
|                          | MaxMaier                                                                     |                                                           |                                                                                                    |  |  |  |
|                          | permissions*                                                                 |                                                           |                                                                                                    |  |  |  |
|                          |                                                                              |                                                           |                                                                                                    |  |  |  |
|                          |                                                                              |                                                           |                                                                                                    |  |  |  |

## Casos de Uso - Tópicos Gerais Manutenção das pessoas de contato do fornecedor

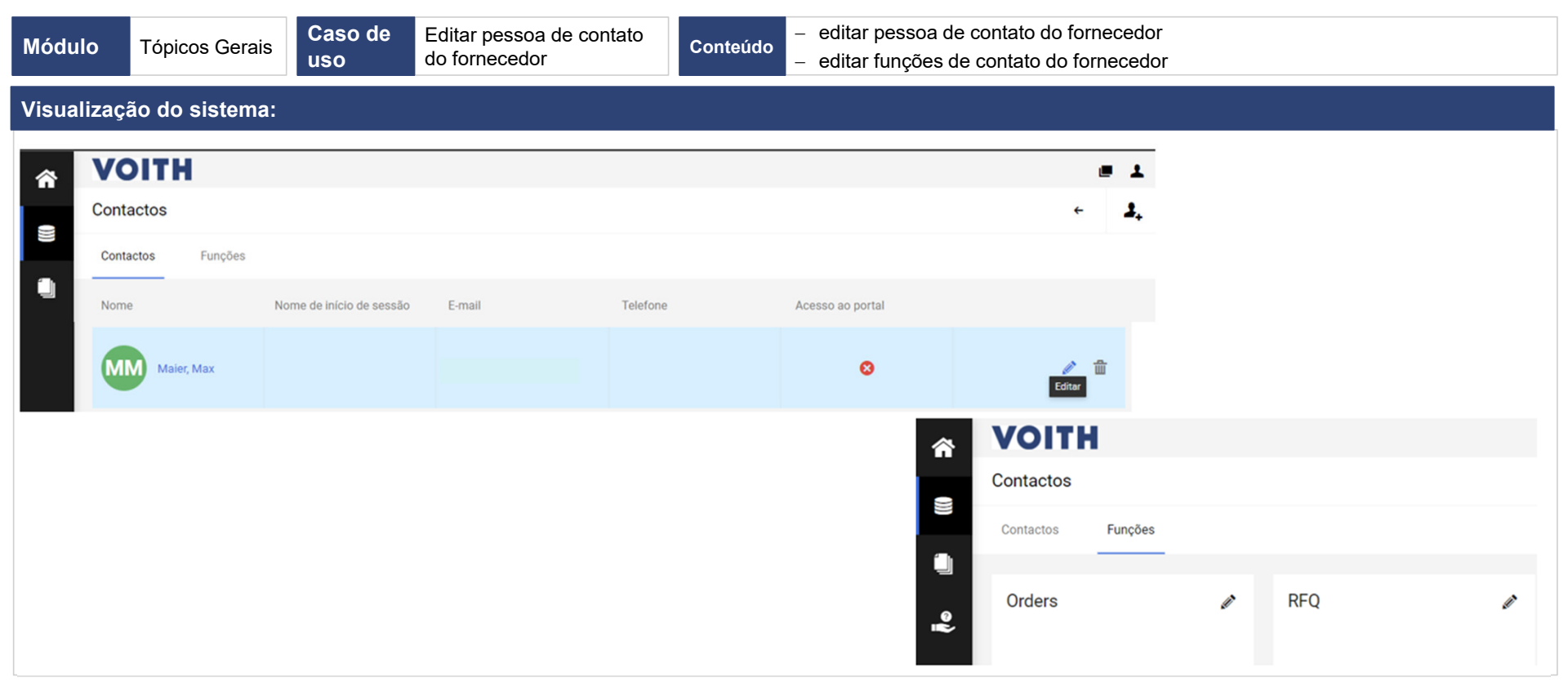

#### Casos de Uso - Tópicos Gerais Manutenção das pessoas de contato do fornecedor

# VOITH

| Visualização do sistema:                                                                                                    |                               | Guia de cliques                                                                                                    |
|----------------------------------------------------------------------------------------------------|-------------------------------|----------------------------------------------------------------------------------------------------|
|                                                                                                    | E-mail Telefone Acesso ao por | <ol> <li>Clique em 'Dados primários' na barra de tarefas localizada no lado esquerdo da página inicial</li> <li>Clique em 'Contatar Pessoas' para abrir a visão geral de Contatos</li> </ol>                                                                                                    |
| VOITH<br>VOITH<br>Car Costacts<br>Voite Costacts<br>Voite Costacts<br>Vo |                               | <ul> <li>L Editar dados de contato do fornecedor</li> <li>1. Coloque o cursor à direita da linha específica e clique no ícone 'Editar' (ícone de lápis)</li> <li>2. Edite os dados de contato</li> <li>3. Decida se a pessoa de contato precisa acessar o portal do fornecedor VOITH. Se sim, ative o 'Acesso ao Portal'. Preencha um nome de usuário para a pessoa de contato e marque a caixa para as permissões do portal / direitos do fornecedor</li> <li>4. Clique em 'Salvar' localizado no canto superior direito para salvar suas alterações</li> </ul> |

#### Casos de Uso - Tópicos Gerais Manutenção das pessoas de contato do fornecedor

## VOITH

| Visualização do sistema:                                                                                                    |                                                                                                    |           | Guia de cliques                                                                                                    |
|----------------------------------------------------------------------------------------------------|----------------------------------------------------------------------------------------------------|-----------|----------------------------------------------------------------------------------------------------|
| <ul> <li>♥ VOITH<br/>Registo - Contactos</li> <li>♥ Purples atribuidas</li> <li>♥ Documents</li> <li>♥ Documents</li> <li>♥ Maier Max</li> <li>♥ Construction/ Product</li> <li>♥ Maier Max</li> <li>♥ Maier Max</li> </ul> | PADOS OCNTACTOS O CATEGORIAS O PER<br>Orders A RFQ A<br>Maier Max Maier Max A<br>Maier Max Maier Max A                                               | Maier Max | <ul> <li>II. Editar funções de contato do fornecedor</li> <li>1. Clique em 'Funções' localizado à direita dos contatos no canto superior esquerdo</li> <li>2. Clique no ícone 'Editar' localizado à direita de Pedidos</li> </ul>                                  |
| e Contact                                                                                                    | Atribuir funções da empresa  Documents Orders BrQ Management / Ex. Construction / Pro. Production Quality Logistics Compliance Cont Material Complia |           | <ol> <li>Clique em 'Adicionar outra responsabilidade' e digite o nome<br/>ou clique no 'ícone de pesquisa' localizado à direita da caixa<br/>para obter uma visão geral de todos os seus contatos</li> <li>Após escolher um contato, clique em 'Salvar'</li> </ol> |

57

# SRM - Gestão de Relacionamento com Fornecedores

× × × × ×

Gerenciamento de certificados

## Casos de Uso – SRM Solicitação de certificados

| Módulo     | SRM                                                                                                    | Caso de<br>uso                   | Solicitar certificados do<br>fornecedor                                      | Conteúdo                | - como fazer upload de certificados solicitados |  |  |  |  |  |  |
|------------|----------------------------------------------------------------------------------------------------|----------------------------------|------------------------------------------------------------------------------|-------------------------|-------------------------------------------------|--|--|--|--|--|--|
| Visualizaç | ão do sistema:                                                                                                    |                                  |                                                                              |                         |                                                 |  |  |  |  |  |  |
|            | VOITH PurONE: Atualização de certificados                                                                                                    |                                  |                                                                              |                         |                                                 |  |  |  |  |  |  |
|            |                                                                                                    | NR                               | no-reply@app11.jaggaer.com<br>An                                             |                         |                                                 |  |  |  |  |  |  |
|            |                                                                                                    | Prezado                          | o Usuário,                                                                   |                         |                                                 |  |  |  |  |  |  |
|            |                                                                                                    | Por favo                         | or, insira os certificados necessários em nosso portal o                     | de fornecedores VOITH   | I PurONE.                                       |  |  |  |  |  |  |
|            |                                                                                                    | Nome d<br>Abra o t               | o ingresso: ticket_title<br>icket link para fazer o upload dos certificados. |                         |                                                 |  |  |  |  |  |  |
|            |                                                                                                    | Seus ce                          | rtificados estarão disponíveis para todos os comprad                         | ores da VOITH em tod    | o o mundo. Obrigado pelo seu apoiol             |  |  |  |  |  |  |
|            |                                                                                                    | Atencios                         | samente                                                                      |                         |                                                 |  |  |  |  |  |  |
|            |                                                                                                    | PurONE<br>Voith G                | : Team<br>roup                                                               |                         |                                                 |  |  |  |  |  |  |
|            |                                                                                                    | Voith Gr<br>St. Poite<br>89522 H | mbH & Co. KGaA<br>ner Straße 43<br>leidenheim, Germany                       |                         |                                                 |  |  |  |  |  |  |
|            | <ul> <li>Para suporte interno da Volth, linha direta PurONE (PurONE@voith.com ou +49 7321 37 6826)</li> <li>Para a equipe do portal do fornecedor / fornecedor externo (PurONE@voith.com ou +49 7321 37 6823)</li> </ul> |                                  |                                                                              |                         |                                                 |  |  |  |  |  |  |
|            | purone@voith.com<br>www.voith.com                                                                                                    |                                  |                                                                              |                         |                                                 |  |  |  |  |  |  |
|            |                                                                                                    | Siga a V                         | /oith no Facebook, Instagram, LinkedIn e YouTub                              | el                      |                                                 |  |  |  |  |  |  |
|            |                                                                                                    | <br>E                            | nonnon fai ann da automationmanta añodo-                                     |                         | a a dada da cantala mansionadan asima           |  |  |  |  |  |  |
|            |                                                                                                    | ⊏sta me                          | nisageni ioi gerada automaticamente, não responda a                          | i este e-mail e consult | ros dados de contato mencionados acima.         |  |  |  |  |  |  |
|            |                                                                                                    |                                  |                                                                              |                         |                                                 |  |  |  |  |  |  |

#### Guia de cliques Visualização do sistema: 1. Clique no 'link do ingresso' no e-mail VOITH PurONE: Atualização de certificados no-reply@app11.jaggaer.com An Prezado Usuário. Por favor, insira os certificados necessários em nosso portal de fornecedores VOITH PurONE. Nome do ingresso: ticket\_title Abra o ticket link para fazer o upload dos certificados. Seus certificados estarão disponíveis para todos os compradores da VOITH em todo o mundo. Obrigado pelo seu apoiol Atenciosamente PurONE Team Voith Group Voith GmbH & Co. KGaA St. Pöltener Straße 43 89522 Heidenheim, Germany - Para suporte interno da Voith, linha direta PurONE (PurONE@voith.com ou +49 7321 37 6826) - Para a equipe do portal do fornecedor / fornecedor externo (PurONE@voith.com ou +49 7321 37 6823) purone@voith.com www.voith.com Siga a Voith no Facebook, Instagram, LinkedIn e YouTube! ... Esta mensagem foi gerada automaticamente, não responda a este e-mail e consulte os dados de contato mencionados acima

Casos de Uso – SRM

Solicitação de certificados

#### Casos de Uso – SRM Solicitação de certificados

#### Visualização do sistema:

| <ul> <li>VOITH Test_132_5cannik         <ul> <li>Test_132_5cannik</li> <li>Test_132_5cannik</li> <li>Test_</li></ul></li></ul> | <ul> <li>2. Preencha a caixa Certificados Solicitados com as informações necessárias e faça o upload dos documentos</li> <li>3. Escolha Enviar de volta para VOITH no menu suspenso à direita de Ação*</li> <li>4. Clique em 'Salvar' para enviar os certificados de volta à VOITH</li> </ul> |
|----------------------------------------------------------------------------------------------------|----------------------------------------------------------------------------------------------------|
| O Back - Print Ticket                                                                                                    |                                                                                                    |
|                                                                                                    |                                                                                                    |
| Request material specific certificates - Request Certificate                                                                                                    | 3. Escolha Enviar de volta para VOITH no menu suspenso à                                                                                                    |
| Anderwig, Certificates - 000045 (Revision: 1.)     Created Br: Schueler Annika @2021-10-08 00:30     Recover Certificat     Assume Certificat     States:     Suppler Input      CRP Cempany: Tell, 122_Scannik                                                                                                    | direita de Ação*<br>4. Clique em 'Salvar' para enviar os certificados de volta à VOITH                                                                                                    |
| Supplier Information                                                                                                    |                                                                                                    |
| Septem 123                                                                                                    |                                                                                                    |
|                                                                                                    |                                                                                                    |
| Requested Certificates*:         Countralia topue         Valid from         Valid from                                                |                                                                                                    |
| 5.425                                                                                                    |                                                                                                    |
| •                                                                                                    |                                                                                                    |
|                                                                                                    |                                                                                                    |
|                                                                                                    |                                                                                                    |
|                                                                                                    |                                                                                                    |
|                                                                                                    |                                                                                                    |
|                                                                                                    |                                                                                                    |
|                                                                                                    |                                                                                                    |
|                                                                                                    |                                                                                                    |

Guia de cliques

#### Casos de Uso – SRM Atualização de certificados

| Módulo               | SRM                   | Caso de l               | uso Visão de<br>atualizaç | fornecedores em<br>ões de certificados | Conteúdo                                                                                                    | – com<br>– func                                                        | o atualizar (<br>ionalidade o                                               | um certificac<br>de visualizaç                                           | lo<br>ção e uploac                                                                        | d de for | necedores        |
|----------------------|-----------------------|-------------------------|---------------------------|----------------------------------------|----------------------------------------------------------------------------------------------------|------------------------------------------------------------------------|-----------------------------------------------------------------------------|--------------------------------------------------------------------------|-------------------------------------------------------------------------------------------|----------|------------------|
| Visualiza            | ção do sistem         | ia:                     |                           |                                        |                                                                                                    |                                                                        |                                                                             |                                                                          |                                                                                           |          |                  |
| Painel I             | Do Portal Do Forneced | or                      |                           |                                        |                                                                                                    |                                                                        |                                                                             |                                                                          |                                                                                           | - 1      |                  |
| Perf                 | IL DE FORNECEDOR      | 1                       |                           |                                        | ()))                                                                                                    | VOITH SUPPL                                                            | LIER ECOSYSTEM                                                              |                                                                          |                                                                                           | 0        |                  |
| RFQ<br>RFQ n.<br>870 | • •                   | iome de RFQ<br>fest CBD | Versão do RFQ<br>1        | 1                                      | Perfil     Geral Informação d     Geral Informação d     Premoha 10000 se campas abreja     Premoha 10000 se campas abreja | la empresa (<br>nírios en 10045 as categoria<br>mpos obrgatórios: 100% | Certificações<br>as antes de disor em "Malikor")                            |                                                                          |                                                                                           |          | Duardar Publicar |
|                      |                       |                         |                           |                                        | Certificados<br>Tipo de certificado<br>ISO 9001"<br>ISO 45001<br>OHSAS 18001<br>ISO 14001                                  | Certificado?<br>Sim V<br>Sim V<br>Sim V<br>Sim V                       | Emtido a vend<br>2022-03-23<br>2021-10-17<br>2021-11-03<br>2022-01-03<br>\$ | Válido até x e d<br>2023-03-23<br>2022-10-17<br>2023-11-03<br>2023-01-03 | Arguivos<br>U ISO 9001.docx<br>U ISO 45001.docx<br>U OHSAS 18001.docx<br>U ISO 14001.docx |          |                  |

#### Casos de Uso – SRM Atualização de certificados

| 5                                                                                                    |                                                                                                    |
|----------------------------------------------------------------------------------------------------|----------------------------------------------------------------------------------------------------|
| VOITH<br>Painel Do Portal Do Fornecedor                                                                                                    | <ul> <li>Normalmente, uma atualização de certificado ocorre ao rec<br/>um e-mail lembrando os fornecedores de atualizar seus<br/>certificados devido à expiração</li> </ul> |
| My Purché Orders Cotopile (IRFQ) Certificato                                                                                                    | 1. Faça login no seu Portal do Fornecedor                                                                                                    |
| NOV OR CHANNED CHEEKS                                                                                                    | 2. Clique na caixa chamada 'Perfil da empresa'                                                                                                    |
| SOUGTAQUES DE COTAÇÃO EM ABERITO         Outerio NESIO         Outerio NESIO           MO n.*         Noire de MO         Versão de MO         Estudo         Paso                                                                                                    | *                                                                                                    |
| 250         TEST (DM Largers RPQ 256.         3         CLEXICATION         2022 04-04 23 59           265         TEST (DM Largers RPQ 256.         2         (MEDICIDE)         2002 04-04 23 59                                                                                                    |                                                                                                    |
|                                                                                                    |                                                                                                    |
|                                                                                                    | 3. Clique em Certificações e ajuste a validade (válido de ou<br>válido até)                                                                                                 |
| ieral Informação da empresa Certificações Premida TODOS os campos obrigatórios em TODAS as categorias antes de cicar em "Publicar"1 Progresso de preendimento dos campos obrigatórios: 100%                                                                                                    | 3. Clique em Certificações e ajuste a validade (válido de ou<br>válido até)                                                                                                 |
| ieral     Informação da empresa     Certificações   Presidua 10005 os campos obrigatórios em 100AS as categorias antes de cicar em "Publicar'l Propriso de preendumento dos campos obrigatórios: 100%       Certificados                                                                                    | 3. Clique em Certificações e ajuste a validade (válido de ou<br>válido até)                                                                                                 |
| eral Informação da empresa Certificações  Prencha 10005 as canços obrigatórios em 10045 as categorias antes de clicar em "Publicar"1 Progreso de prenchamento dos canços obrigatórios: 100%  Certificados  Tipo de certificado Certificado? Emitido a Y-m-d Válido até Y-m-d ISO 9001 # Sim ▼ 120 9001 docr | 3. Clique em Certificações e ajuste a validade (válido de ou<br>válido até)                                                                                                 |

## Casos de Uso – SRM Atualização de certificados

| Visualização do sistema:                                                                                                    | Guia de cliques                                                                                                    |
|----------------------------------------------------------------------------------------------------|----------------------------------------------------------------------------------------------------|
| Perfil Coander     Cerail Informação da empresa   Certificações   Premine Trobation en Trobation en Trobation     Certificados     Tipo de certificado?   Embido a Xined   Válido até Xined     150 9001**   Sim * 2022-03-23 * ISO 9001.docx ************************************                                                                                                 | 4. Exclua o arquivo ao lado da validade                                                                            |
| ✓       Preencha T0000 so campos obrigatórios em T00A3 as categorias antes de clear em "Publicar")         Preencha T0000 so campos obrigatórios: 100%         Certificados         Tipo de certificado       Certificado? Emitido a Y-m-d       Válido até Y-m-d       Arquivos         ISO 9001*       Sim ▼       2022-03-23       Datei auswählen       Keine Datei ausgewählt | 5. Clique em 'Pesquisar' localizado em Arquivo e faça upload de<br>um arquivo novo e atualizado do seu certificado |

#### Casos de Uso – SRM Atualização de certificados

| Visualização do sistema:                                                                                                    | Guia de cliques                                                                                                    |
|----------------------------------------------------------------------------------------------------|----------------------------------------------------------------------------------------------------|
| VOITH  Registo - Perfil  Outer Courter  Outer Courter  Outer  Outer Courter  Outer Courter  Outer Courter  Out                                                                                                    | 5. Clique em 'Salvar' localizado no canto superior direito para salvar suas alterações                                                                                                |
| ISO 9001* Im V 2022-03-23 V ISO 9001.4000<br>Perfil<br>Geral Informação da empresa<br>Certificações<br>Vointel<br>Perfil<br>Geral Informação da empresa<br>Certificações<br>Perfil<br>Control Informação da empresa<br>Certificações<br>Perfil<br>Control Informação da empresa<br>Certificações<br>Perfil<br>Perfil<br>Control Informação da empresa<br>Certificações<br>Perfil<br>Perfil<br>Control Informação da empresa<br>Certificações<br>Perfil<br>Perfil<br>Control Informação da empresa<br>Certificações<br>Perfil<br>Perfil<br>Control Informação da empresa<br>Certificações<br>Perfil<br>Control Informação da empresa<br>Certificações<br>Perfil<br>Control Informação da empresa<br>Certificações<br>Perfil<br>Control Informação da empresa<br>Certificações<br>Perfil<br>Control Informação da empresa<br>Certificações<br>Perfil<br>Control Informação da empresa<br>Certificações<br>Perfil<br>Control Informação da empresa<br>Certificações<br>Perfil<br>Control Informação da empresa<br>Certificações<br>Perfil<br>Control Informação da empresa<br>Certificações<br>Perfil<br>Perfil<br>Control Informação da empresa<br>Certificações<br>Perfil<br>Perfil<br>Control Informação da empresa<br>Certificações<br>Perfil<br>Perfil<br>Control Informação da empresa<br>Certificações<br>Perfil<br>Perfil<br>Perfil<br>Perfil<br>Perfil<br>Perfil<br>Control Informação da empresa<br>Certificações<br>Perfil<br>Perfil | <ul> <li>6. Clique em 'Publicar' para compartilhar suas informações com a VOITH.</li> <li>O botão só está disponível se todos os campos obrigatórios estiverem preenchidos</li> </ul> |
| Certificados Tipo de certificado Certificado? Emitido a Viend Vilido até Viend Arquivos ISO 9001* Sem V 2022-03-23 V 2022-03-23 V ISO 9001.docx                                                                                                    |                                                                                                    |

65

#### Colaboração de Fornecedores / WebEDI

Pedidos criados no sistema ERP estão disponíveis para o fornecedor eletronicamente. Os fornecedores podem inserir uma confirmação de pedido no portal e ela é automaticamente transferida para o sistema ERP do cliente. É possível visualizar e baixar documentos anexos ao pedido pelo cliente

x x

#### Ordem de compra / WebEDI Processo

#### Chegou novo Verificação do Processamento Pedido pedido pedido de pedido confirmado Receba Verificar a entrada OPÇÃO A: informações sobre do pedido Processo termina o novo pedido adui OPCÃO A OPCÃO A: Entrar no portal Confirmar pedido OPCÃO B: via link Alterações são **OPCÃO B** OPCÃO B: aceitas pela Voith Entrar no portal Alterar o pedido - processo via MyVoith • Recusar o pedido termina aqui Alterações não são aceitas iniciar 'Verificar Pedido'

## VOITH

#### Notas:

Os seguintes status de pedido estão disponíveis:

- Enviado : status do pedido que é enviado ao fornecedor, até agora sem ação por parte dos fornecedores

- Confirmado : o fornecedor confirmou todo o pedido de compra

- Entregue : a entrada de mercadorias é registrada para este pedido, o sinalizador 'entregue completamente' é definido

- **Parcialmente confirmado/entregue** : o fornecedor confirmou apenas itens específicos no pedido/nem todas as mercadorias foram recebidas

- **Recusado** - O pedido/cancelamento de compra ou o indicador 'Entrega concluída' foi recusado pelo fornecedor

- Cancelado – O pedido de compra foi excluído/cancelado pelo comprador

- Liberação pendente - As alterações foram feitas pelo fornecedor e o comprador precisa aprová-las ou recusá-las, a confirmação do pedido de compra fica pendente até que as alterações propostas sejam aceitas pelo cliente

## Casos de Uso - Colaboração do fornecedor / WebEDI **VOITH** Conta única (OTA)

| Módulo                                                                                                    | WebEDI                                                                                                    | Caso de<br>uso                                                                                      | OTA e duração da validade<br>das contas únicas                                 | Conteúdo | <ul> <li>explicar conta únic</li> <li>envio de acesso ao</li> </ul>                                                                                                    | a<br>o WebEDI pelo comprador                                                                                                    |                                                                   |                  |
|----------------------------------------------------------------------------------------------------|----------------------------------------------------------------------------------------------------|----------------------------------------------------------------------------------------------------|--------------------------------------------------------------------------------|----------|----------------------------------------------------------------------------------------------------|----------------------------------------------------------------------------------------------------|-------------------------------------------------------------------|------------------|
| Visualiz                                                                                                    | ação do siste                                                                                                    | ma:                                                                                                 |                                                                                |          |                                                                                                    |                                                                                                    |                                                                   |                  |
| VOITH P<br>Prezado I<br>um novo p<br>Número d<br>Por favor,<br>Link: https<br>Nome de u<br>Senha: o9<br>Conclua s | urONE: Novo Pedido<br>Jsuário,<br>edido de compras está disp<br>pedido: order_number<br>processe o pedido em brev<br>apo11.jaggaer.com/order r<br>suário: 1tr45xccx<br>xxxxxxxxxxxxxxxxxxxxxxxxxxxxxxxxx | de compras disponi<br>onível para você no porti<br>e.<br>equest.php?ID =<br>a poder processar todos | ivel<br>al de fornecedores VOITH PurONE.                                       |          |                                                                                                    |                                                                                                    |                                                                   |                  |
| Atenciosa                                                                                                    | nente                                                                                                    |                                                                                                    |                                                                                |          | VOITH                                                                                                    | Encomenda                                                                                                    |                                                                   | 2022-03-04       |
| PurONE T<br>Voith Gro                                                                                             | am<br>Ip                                                                                                    |                                                                                                    |                                                                                |          |                                                                                                    | 4501916953                                                                                                    |                                                                   |                  |
| Voith Gmb<br>St. Pölten<br>89522 Hei                                                                              | H & Co. KGaA<br>r Straße 43<br>Jenheim, Germany                                                                                                    |                                                                                                    |                                                                                |          | Director animation<br>Director animation<br>Direct | Nicolar de accessande<br>pointe de la mois<br>pointe de la mois<br>biologie de a moi<br>Nicolar de la mois<br>Nicolar de la mois<br>Nicolar de la mois<br>Nicolar de la mois<br>Nicolar de la mois<br>Nicolar de la mois<br>Nicolar de la mois | 401199653<br>2222-0-34<br>PC4 Restinaged ()<br>Roll Restinaged () |                  |
| - Para sup<br>- Para a e                                                                                          | orte interno da Voith, linha<br>uipe do portal do forneced                                                                                                    | direta PurONE (PurONE)<br>or / fornecedor externo (P                                                | <pre>voith.com ou +49 7321 37 6826) urONE@voith.com ou +49 7321 37 6823)</pre> |          |                                                                                                    |                                                                                                    |                                                                   |                  |
| purone@<br>www.voit                                                                                               | voith.com<br>h.com                                                                                                    |                                                                                                    |                                                                                |          | Pes. N.* de mat./Detalhes<br>I0 IN020223<br>Sicherungsring 16014 Fed.5t.<br>Observagiles                                                                                                    | deta de entrega<br>2022-04-19 O 1 PCE 3.08<br>Condição PEICO Grass Price 1.000                                                                                                    | Preco/Unidade Confirmação<br>1.0000/1.00000 PCE                   | 23<br>14 Fernari |
| Síga a Voi                                                                                                    | <mark>h no</mark> Facebook, Instagra                                                                                                    | m, LinkedIn <mark>e</mark> YouTubel                                                                 |                                                                                |          |                                                                                                    |                                                                                                    |                                                                   |                  |
| Esta mens                                                                                                    | agem foi gerada automatic                                                                                                    | amente, não responda a (                                                                            | este e-mail e consulte os dados de contato mencionados a                       | cima.    |                                                                                                    |                                                                                                    |                                                                   |                  |

## Casos de Uso - Colaboração do fornecedor / WebEDI **VOITH** Conta única (OTA)

| Visualização do sistema:                                                                              | Guia de cliques                                                                                                    |
|----------------------------------------------------------------------------------------------------|----------------------------------------------------------------------------------------------------|
| Link: https:app11.jaggaer.com/ order_request.php?ID =<br>Nome de usuário: 1tr45xxxx<br>Senha: o97xxxx | 1. Você receberá um e-mail com o nome de usuário e senha<br>(ambos de uma vez) e um link para a plataforma          |
| VOITH<br>Username 1tr45xxxx<br>Password ••••••••••••••••••••••••••••••••••••                          | 2. Abra o link, digite as credenciais de login e clique em 'Login'<br>para abrir a guia com a visão geral do pedido |

## Casos de Uso - Colaboração do fornecedor / WebEDI **VOITH** Conta única (OTA)

| Visualização                                                                                            | o do sistema:               |                                     | Guia de cliques                                                           |                                                                                                    |             |                                                                                                    |
|----------------------------------------------------------------------------------------------------|-----------------------------|-------------------------------------|---------------------------------------------------------------------------|----------------------------------------------------------------------------------------------------|-------------|----------------------------------------------------------------------------------------------------|
| VOITH                                                                                                   |                             | Encome: 45019169                    | nda<br><sup>53</sup>                                                      |                                                                                                    | 2022-03-04  | <ol> <li>Prossiga com a verificação do pedido. Para mais informações,<br/>vá para o próximo caso de uso 'Confirmação de Pedidos'</li> </ol> |
| Bugeller address<br>Frucher Gehr<br>Dichola Gehr<br>Dichola 3<br>Biel Stachsbar<br>Bilderen de entrepa: |                             | Rismer<br>Data d<br>Centac<br>Heeda | a da encomonda<br>la comenta<br>la de emai<br>la de emai<br>de formecadar | 4001916603<br>2022-05-04<br>2024-05-04<br>2024502<br>2024502<br>2024502<br>2024502<br>2024502<br>2024502<br>2024502<br>2024502<br>2024502<br>2024502<br>2024502<br>2024502<br>2024502<br>202450<br>202450<br>202000<br>202450<br>202450<br>20250<br>202450<br>202450<br>202450<br>20250<br>202450<br>20250<br>20250<br>20050<br>20050<br>20050<br>20050<br>20050<br>20050<br>20050<br>20050<br>20050<br>20050<br>20050<br>20050<br>20050<br>20050<br>20050<br>20050<br>20050<br>20050<br>20050<br>20050<br>20050<br>20050<br>20050<br>20050<br>20050<br>20050<br>20050<br>20050<br>20050<br>20050<br>200000000 |             |                                                                                                    |
| Pos. N.º de mat./E                                                                                      | /Detalhes data de entrega   | Quantidade                          | Preço                                                                     | Preço/Unidade                                                                                                    | Confirmação |                                                                                                    |
| 10 H01002223<br>Sicherungsring                                                                          | 19 160X4 Fed.St. 2002-04-19 | Condician I                         | CE 1.00                                                                   | 1.00000/1.00000 PCE                                                                                                    | Recuter     |                                                                                                    |
| Observações                                                                                             |                             | Condição                            | PEAK GROSS PRICE: 100000 EVK/                                             | 1 51                                                                                                    |             |                                                                                                    |
|                                                                                                    |                             |                                     |                                                                           |                                                                                                    |             |                                                                                                    |

#### Casos de Uso - Colaboração do fornecedor / WebEDI **VOITH** Confirmando POs

| Módulo    | WebEDI                                                                                                    | Caso de<br>uso                                           | Visão do fornecedor na<br>confirmação de POs                                  | Conteúdo      | údo – descrição do processo - com<br>– manutenção de PO |                                    |                                                 |                      | ar POs                |                         |   |  |
|-----------|----------------------------------------------------------------------------------------------------|----------------------------------------------------------|-------------------------------------------------------------------------------|---------------|---------------------------------------------------------|------------------------------------|-------------------------------------------------|----------------------|-----------------------|-------------------------|---|--|
| Visualiza | /isualização do sistema:                                                                                                    |                                                          |                                                                               |               |                                                         |                                    |                                                 |                      |                       |                         |   |  |
| N         | /OITH PurONE: Novo                                                                                                    | Pedido de compras                                        | (order_number) disponível                                                     | A Pair        | OITH<br>nel Do Portal Do Forne                          | cedor                              |                                                 |                      |                       |                         |   |  |
| P         | rezado Usuário,                                                                                                    |                                                          | 1                                                                             |               | D seu registo ainda não foi conc<br>PurONE Orders       | cluido. Avançar par<br>Certificado | a o registo [2                                  |                      |                       |                         |   |  |
| P         | m novo pedido de compras es<br>lúmero do pedido: order_numb<br>Por favor, processe o pedido en<br>ink                        | 2                                                        |                                                                               |               | Pos. N.º de<br>mat./Detalhe                             | data de entrega<br>s               | Quantidade P                                    | Preço Preço/Unidade  | Confirmação           |                         |   |  |
| LN        | Link: portal_link<br>Nome de usuário: supplier_loginname                                                                     |                                                          |                                                                               | 8 1           | PERFIL DE FORNECEDOR                                    | _                                  | 10 H01002223<br>Sicherungsring<br>160X4 Fed.St. | 2022-04-19           | PCE 1                 | 1.00 1.00000/1.00000 PC | E |  |
| C         | Conclua seu cadastro no PurONE para poder processar todos os seus pedidos em uma visão geral da sua conta.<br>Atenciosamente |                                                          |                                                                               |               | 0                                                       |                                    |                                                 | Condição I           | PBXX Gross Price:     | 1.00000 EUR / 1 ST      |   |  |
| A         |                                                                                                    |                                                          |                                                                               |               | FQ n.⁰                                                  | Nome de RFQ                        | Observações                                     |                      |                       |                         |   |  |
| P         | orone Team                                                                                                    | 8                                                        | 570                                                                           | Test Dokument |                                                         |                                    |                                                 |                      |                       |                         |   |  |
| -         |                                                                                                    |                                                          |                                                                               |               | 127                                                     | Test FuchMar E                     |                                                 | Total líqui          | do sem IVA EUR 1      | 1.00000                 |   |  |
| S<br>8    | Volth GmbH & Co. KGaA<br>St. Poltener Straße 43<br>89522 Heidenheim, Germany                                                 |                                                          |                                                                               | 7             | 192                                                     | TEST: RFQ #21                      |                                                 |                      |                       |                         |   |  |
| -         | Para suporte interno da Voith,<br>Para a equipe do portal do for                                                             | linha direta PurONE (PurO<br>necedor / fornecedor extern | NE@voith.com ou +49 7321 37 6826)<br>o (PurONE@voith.com ou +49 7321 37 6823) | NE            | EW OR CHANGED ORDERS                                    | Base de                            |                                                 | Número de confirmaçã | de fernereder:        | stem al                 |   |  |
|           |                                                                                                    |                                                          |                                                                               | 4             | 530110506                                               | 1                                  |                                                 | Numero de commaça    | o do formecedor. [con | mm_81                   | _ |  |
| P         | purone@voith.com                                                                                                    |                                                          |                                                                               |               | 1501916953                                              | 1                                  |                                                 |                      | Guardar e envia       | ar de volta             |   |  |
|           | www.voidi.com                                                                                                    | 4                                                        | 1501916943                                                                    | 1             |                                                         | Nota                               | de recusa (cópia par                            | a todas as posições) |                       |                         |   |  |
| S         | iga a Voith no Facebook, Inst                                                                                                | 4                                                        | 1501916901                                                                    | 2             |                                                         |                                    |                                                 |                      | <b>3</b>              |                         |   |  |
| E         | <br>ista mensagem foi gerada auto                                                                                            | omaticamente, não respond                                | a a este e-mail e consulte os dados de contato mencionados aci                | ma. 4         | 1501916900                                              | 2                                  |                                                 | L                    | 🗱 Recu                | sar                     |   |  |
|           |                                                                                                    |                                                          |                                                                               | 4             | 1501916896                                              | 1                                  |                                                 | 1.5                  |                       |                         |   |  |
|           |                                                                                                    |                                                          |                                                                               |               |                                                         |                                    |                                                 |                      |                       |                         |   |  |

#### Casos de Uso - Colaboração do fornecedor / WebEDI **VOITH** Confirmando POs

| Visua  | lização do sistem                    | าล:                              |                      |             | Guia de cliques  |      |                                                                                                    |  |
|--------|--------------------------------------|----------------------------------|----------------------|-------------|------------------|------|----------------------------------------------------------------------------------------------------|--|
| â      | Painel Do Portal Do Forneceo         | dor                              |                      |             |                  |      | <ol> <li>Clique no pedido relevante na caixa ou navegue pela barra de<br/>navegação até os pedidos (próximo slide)</li> </ol> |  |
|        | O seu registo ainda não foi concluid | lo. Avançar para o registo 🛛 🛃   |                      |             |                  |      |                                                                                                    |  |
|        | My PurONE Orders                     | Certificado                      |                      |             |                  |      |                                                                                                    |  |
| 0      |                                      |                                  |                      |             |                  |      |                                                                                                    |  |
| ₹<br>₽ | PERFIL DE FORNECEDOR                 |                                  |                      |             |                  | ())) |                                                                                                    |  |
| •      | RFQ                                  |                                  |                      |             |                  | ^    |                                                                                                    |  |
|        | RFQ n.º Nome de RFQ                  |                                  | Versão do RFQ Estado |             | Prazo            |      |                                                                                                    |  |
|        | 870                                  | Test CBD                         | 1                    | EM EXECUÇÃO | 2022-03-24 23:59 |      |                                                                                                    |  |
|        | 858                                  | Test Dokumente Material          | 1                    | EM EXECUÇÃO | 2022-03-22 23:59 |      |                                                                                                    |  |
|        | 827                                  | Test FuchMar BOM Text            | 1                    | A VERIFICAR | 2022-03-10 23:59 |      |                                                                                                    |  |
|        | 792                                  | TEST: RFQ #217 (26.08.2021 13:54 | 1                    | A VERIFICAR | 2022-02-01 23:59 |      |                                                                                                    |  |
|        | NEW OR CHANGED ORDERS                |                                  |                      |             |                  | ^    |                                                                                                    |  |
|        | Encomenda n.º                        | Itens de linha                   | Data da criação      |             | Estado           |      |                                                                                                    |  |
|        | 4530110506                           | 1                                | 2022-02-23 15:5      | 2           | Enviado          |      |                                                                                                    |  |
|        | 4501916953                           | 1                                |                      | 5           | Enviado          |      |                                                                                                    |  |
|        | 4501916943                           | 1                                | 2022-03-02 15:0      | 5           | Enviado          |      |                                                                                                    |  |
|        | 4501916901                           | 2                                | 2022-02-17 08:1      | 0           | Enviado          |      |                                                                                                    |  |
|        | 4501916900                           | 2                                | 2022-02-17 08:0      | )           | Enviado          |      |                                                                                                    |  |
|        |                                      |                                  |                      |             |                  |      |                                                                                                    |  |

#### Casos de Uso - Colaboração do fornecedor / WebEDI **VOITH** Confirmando POs

| Visualização d                                                                                        | o sistema:                                                                                                    |                                                                                                    |                                                                                                    |                                                                                                    |                                             | Guia de cliques                                                                                                    |  |  |
|----------------------------------------------------------------------------------------------------|----------------------------------------------------------------------------------------------------|----------------------------------------------------------------------------------------------------|----------------------------------------------------------------------------------------------------|----------------------------------------------------------------------------------------------------|---------------------------------------------|----------------------------------------------------------------------------------------------------|--|--|
| <b>₽</b>                                                                                              | SCM<br>Ordens De C                                                                                                    | ompra                                                                                                    | ,                                                                                                    | Orden<br>Lista De<br>Lista De<br>Lista De                                                                                       | e Encomendas<br>e Posições<br>e Disposições | <ol> <li>Clique no 'ícone SCM' (quinto ícone) localizado na barra de<br/>tarefas no lado esquerdo da página inicial</li> <li>Clique em 'Purchase Orders Pure' e depois em 'Order List'<br/>para abrir a lista de pedidos</li> </ol> |  |  |
| 余<br>日<br>単<br>よ<br>日<br>日<br>日<br>日<br>日<br>日<br>日<br>日<br>日<br>日<br>日<br>日<br>日<br>日<br>日<br>日<br>日 | VOITH<br>Encomendas recebidas<br>Vista rápida 💽 Todas as via<br>Nível principal - Encomend<br>Menu Tipo de encomen<br>De 2 NB<br>De 2 NB<br>De 2 NB<br>De 2 NB<br>De 2 NB<br>De 2 NB<br>De 2 NB<br>De 2 NB<br>De 2 NB<br>De 2 NB<br>De 2 NB<br>De 2 NB<br>De 2 NB<br>De 2 NB<br>De 2 NB<br>De 2 NB<br>De 2 NB<br>De 2 NB<br>De 2 NB<br>De 2 NB<br>De 2 NB<br>De 2 NB<br>De 2 NB | tas 💽 Vista não confirmadas 💽<br>as não confirmadas<br>da Número da encomenda Pe<br>4501916987<br>4501901904<br>4501901203<br>4501901196<br>4501901193<br>4501901194<br>4501901192<br>450095367 | Vista de confirmação não       os. no.     Estado       1     Enviado       1     Enviado       4     Enviado       3     Enviado       4     Enviado       4     Enviado       4     Enviado       1     Enviado       1     Enviado       1     Enviado       1     Enviado       1     Enviado       1     Enviado | completa Transf<br>Alterações A<br>0<br>0<br>12<br>0<br>0<br>0<br>0<br>0<br>0<br>0<br>0<br>0<br>0<br>0<br>0<br>0<br>0<br>0<br>0 | Aberto Confirmação                          | 3. Escolha o pedido relevante (o status precisa ser: 'Pedidos<br>enviados') e clique na pasta do pedido para abri-lo                                                                                                    |  |  |
### Casos de Uso - Colaboração do fornecedor / WebEDI **VOITH** Confirmando POs

| Visualização do sistema:                                                                             |                                                                        |                                                |                                   |             |         | Guia de cliques                                                                                                    |
|----------------------------------------------------------------------------------------------------|------------------------------------------------------------------------|------------------------------------------------|-----------------------------------|-------------|---------|----------------------------------------------------------------------------------------------------|
| data de entrega Quar<br>2022-04-19 🔗 🕄 1<br>Co<br>Tota<br>Número de confirmação do fornece<br>Guarda | ntidade<br>PCE<br>ondição PBXX Gross Price:<br>tal líquido sem IVA EUR | Preço<br>1.00<br>1.00000 EUR / 1 ST<br>1.00000 | Preço/Unidade 1.00000/1.00000 PCE | Confirmação | Recusar | 4. Digite o número de confirmação na caixa em Número de<br>confirmação ou role para baixo até Número de confirmação do<br>fornecedor e digite o número para iniciar o processo para mais<br>de uma posição (se você tiver 10, por exemplo, não precisa<br>digitar o número de confirmação 10 vezes, um número de<br>confirmação do fornecedor é suficiente) |
| Número de confi                                                                                      | rmação do fornece<br>Guarda                                            | edor:                                          |                                   |             |         | <ul> <li>5. Clique em 'Salvar e enviar de volta' ao lado da caixa do<br/>número de confirmação do fornecedor e clique em 'Ok' na<br/>guia que será aberta</li> <li>O pedido será enviado novamente à Voith</li> </ul>                                                                                                    |

| Módulo   | WebEl        | DI       | Caso de<br>uso      | Atualização de pe<br>alterações e toler | edido<br>ânci | os,<br>as Conteú            | ido – a<br>– c  | ceitar<br>onfirn | r alt<br>naç | eraç<br>ão d | ões no<br>o pedi | o pe<br>ido: | dido<br>atualiz | zação  | o do p | edido e tolerâncias (por exemplo, alteração na data de entrega)      |
|----------|--------------|----------|---------------------|-----------------------------------------|---------------|-----------------------------|-----------------|------------------|--------------|--------------|------------------|--------------|-----------------|--------|--------|----------------------------------------------------------------------|
| Visuali  | zação do     | siste    | ma:                 |                                         |               |                             |                 |                  |              |              |                  |              |                 |        |        |                                                                      |
| ~        | νοιτι        | н        |                     |                                         |               |                             |                 |                  |              |              |                  |              |                 |        |        |                                                                      |
|          | Encomenda    | s recebi | das                 |                                         |               |                             |                 |                  |              |              |                  |              |                 |        |        |                                                                      |
| 2        | 📻 Vista rápi | da 📻 To  | odas as vistas  📻 V | ista não confirmada  📻 V                | 🤳 ht          | ttps://voithdemo.apj        | o11.jaggaer.com |                  | ules/o       | order/       | 'order/?i        | d=22         | 1445&c          | neck_s | pplier | =1 - [InPrivat                                                       |
|          | Nível princi | pal - En | comendas não co     | onfirmadas                              | Ô             | https://voithder            | no.app11.jag    | gaer.o           | om/          | /mod         | ules/or          | der/o        | order/?         | id=22  | 14458  | kcheck_sup                                                           |
|          |              |          |                     |                                         | Pos           | . N.º de<br>mat./Detalhes   | data de ent     | rega             |              | Qu           | antida           | de F         | Preço I         | reço   | /Unid  | ade C                                                                |
| 0        | Menu         |          | Tipo de encomend    | a Número da e                           | 10            | H01002223<br>Sicherungsring | 2022-04-19      |                  | ?            |              | Ар               | ril, 2       | 2022            |        | ×      | 0000 PCE [                                                           |
| •        |              | NB       |                     | 45019                                   |               | 160X4 Fed.St.               |                 | ,                | wk           | Mon          | Tue W            | /ed 1        | ''<br>Thu Fr    | i Sat  | Sun    |                                                                      |
|          |              | NB       |                     | 45019                                   |               |                             | Co              | ondiçâ           | 13           |              |                  |              | 1               | 2      | 3      | t / 1 ST                                                             |
|          |              | NB       |                     | 45019                                   |               | Observações                 |                 | _                | 14           | 4            | 5                | 6<br>13      | 7 8             | 9      | 10     |                                                                      |
|          |              | NB       |                     | 450190                                  |               |                             |                 |                  | 16           | 18           | 19 2             | 20           | 21 22           | 2 23   | 24     |                                                                      |
| <b>*</b> |              | NB       |                     | 450190                                  |               |                             | Tota            | al líg           | 17           | 25           | 26 2             | 27           | 28 29           | 30     |        |                                                                      |
|          |              | ND       |                     | 45019                                   |               |                             |                 | C                |              |              |                  | electio      | Jace            |        |        |                                                                      |
|          |              |          |                     |                                         |               |                             |                 |                  |              |              | N                | úme          | ro de           | confir | maçã   | o do fornecedor: Confirmation_number_1a<br>Guardar e enviar de volta |

| Visualízação do sistema:                                       | Guia de cliques                                                                                                    |
|----------------------------------------------------------------|----------------------------------------------------------------------------------------------------|
| VCITH PurcNE; Novo Pedido de compras (order_number) disponível | <ol> <li>Você receberá um e-mail com o nome de usuário e senha e<br/>um link para a plataforma (consulte o caso de uso <u>One Time</u><br/><u>Account</u>)<br/>Ou</li> <li>Faça login com seus dados de login</li> <li>Abra o link, digite as credenciais de login e clique em 'Login'<br/>para abrir a guia com a visão geral do pedido</li> </ol> |

| Visualização do sistema:                                                                                                    | Guia de cliques                                                                                                    |
|----------------------------------------------------------------------------------------------------|----------------------------------------------------------------------------------------------------|
| Pos.     N.º de mat./Detalhes     data de entrega     Quantidade     Preço     Preço/Unidade     Confirmação       10     H01002223<br>Sicherungsring 160X4 Fed.St.     2022-04-19     Image: Condição PBXX Gross Price:     1.0000/1.00000 PCE     Image: Condição PBXX Gross Price:     Image: Condição PBXX Gross Price:     1.00000/1.00000 PCE       Observações     Condição PBXX Gross Price:     1.00000 EUR / 1 ST     Image: Condição PBXX Gross Price:     Image: Condição PBXX Gross Price:     Image: Condição PBXX Gross Price:                                                                                                    | <b>R: Liberar o PO</b><br>Digite o número de confirmação do fornecedor na parte inferior<br>da guia de visão geral e clique em 'Salvar e enviar de volta' para<br>aceitar as alterações |
| Total liquido sem IVA FUR 1.00000                                                                                                    |                                                                                                    |
| Número de confirmação do fornecedor: Confirmation_number_1a<br>Guardar e enviar de volta<br>Nota de recusa (cópia para todas as posições)<br>Recusar                                                                                                    |                                                                                                    |
| Pos.     N.º de mat./Detalhes     data de entrega     Quantidade     Preço     Preço/Unidade     Confirmação       10     H01002223<br>Sicherungsring 160X4 Fed.St.     2022-04-19     Image: Confirmação     Image: Confirmação     Image: Confirmação       10     H01002223     2022-04-19     Image: Confirmação     Image: Confirmação     Image: Confirmação       10     H01002223     2022-04-19     Image: Confirmação     Image: Confirmação     Image: Confirmação       10     H01002223     2022-04-19     Image: Confirmação     Image: Confirmação     Image: Confirmação       10     H01002223     2022-04-19     Image: Confirmação     Image: Confirmação     Image: Confirmação       10     H01002223     2022-04-19     Image: Confirmação     Image: Confirmação     Image: Confirmação       10     H0100223     Image: Confirmação     Image: Confirmação     Image: Confirmação     Image: Confirmação       10     H0100223     Image: Confirmação     Image: Confirmação     Image: Confirmação     Image: Confirmação       10     H0100223     Image: Confirmação     Image: Confirmação     Image: Confirmação     Image: Confirmação       10     H0100223     Image: Confirmação     Image: Confirmação     Image: Confirmação     Image: Confirmação       10     Image: Confirmação | <b>B: Alterar a ordem/Tolerâncias</b><br>(exemplo de caso Quantidade: O fornecedor pode entregar 1000<br>em vez de 1)                                                                   |
|                                                                                                    |                                                                                                    |
|                                                                                                    |                                                                                                    |

| Visualização do sistema:                     |                                                                                                    | Guia de cliques                                                                                     |                                      |                                          |
|----------------------------------------------|----------------------------------------------------------------------------------------------------|----------------------------------------------------------------------------------------------------|--------------------------------------|------------------------------------------|
| data de entrega<br>2022-04-19                | Quantidade       Quantidade       1,000   PCE                                                                               | Preço<br>1,000.00                                                                                   | Preço/Unidade<br>1.00000/1.00000 PCE | 1. Altere a quantidade de 1 para 1000    |
| 10 H01002223<br>Sicherungsring 160X4 Fed.St. | 2022-04-19 🔷 🚱 1.000<br>Condição PBXX O<br>Total líquido sen<br>Número de confirmação do fornecedor: Cor<br>Guardar e envia | PCE 1,000.00 1.0 ross Price: 1.00000 EUR / 1 ST a TVA EUR 1,000.00000 frmation_number_1a r de volta | 0000/1.0000 PCE                      | 2. Clique em 'Guardar e enviar de volta' |

| unfirme as alterações e envie o pedido ao cliente |
|---------------------------------------------------|
|                                                   |
|                                                   |
|                                                   |
|                                                   |
|                                                   |

| Visualização do sistema:                                                                                           | Guia de cliques                                                                                                    |                                                                                 |                                                                                                    |
|----------------------------------------------------------------------------------------------------|----------------------------------------------------------------------------------------------------|---------------------------------------------------------------------------------|----------------------------------------------------------------------------------------------------|
| VOITH                                                                                                    | Drder                                                                                                    | -<br>2021-10-25                                                                 | <ol> <li>Se uma informação vermelha for aberta no canto superior<br/>esquerdo, verifique o Min permitido e o Max permitido para<br/>verificar as tolerâncias em relação a este pedido</li> </ol> |
| 45015<br>Supplier address:<br>JAGGAER Austria GmbH Aneon 121<br>Weighbergunde 11/Turn B, 23. Stock<br>1100 Wan     | 001011_TV3<br>Order number<br>Order date<br>Contact                                                                                        | 409100.011_TV3<br>2021:10:12<br>Heller, Steffen                                 |                                                                                                    |
| Autoria<br>Delivery address:                                                                                       | eMail Address<br>Supplier number<br>Incoterm<br>Payment conditions<br>Currency                                                             | BVoith.com<br>CPT Satzgiter (Carriage paid to)<br>within 90 days due net<br>EUR |                                                                                                    |
|                                                                                                    |                                                                                                    |                                                                                 |                                                                                                    |
| 2021-11-13  Condition PBX2 B Condition PBX2 B Condition PBX2 B Condition L201 Legierungs Condition L201 Legierungs | 456,00 96,00/1,00 Piece<br>● selt<br>asiegreis: 60,00 FUR / 1 ST<br>Hay abs: 25.00 FUR<br>2024/31: 30.00 FUR<br>zuschbag: 25.00 FUR / 1 ST |                                                                                 | 4. Ajuste as alterações de acordo com as tolerâncias e clique em<br>'Salvar e enviar de volta'                                                                                                   |
| Net total without                                                                                                  | VAT EUR 765,99                                                                                                    |                                                                                 |                                                                                                    |
| Suppler confirmation number; <u>confirm, s1</u><br>[Size and sand back<br>Remark of decline (copy to al            | s<br>I postiona)                                                                                                    |                                                                                 |                                                                                                    |

| Visualização do sistem | na:                                                                                                    | Guia de cliques                                              |
|------------------------|----------------------------------------------------------------------------------------------------|--------------------------------------------------------------|
|                        | Tem a certeza de que pretende enviar a confirmação da encomenda de volta para o cierte?         OK       Abbrechem         OK       Abbrechem         2022-04-19       Quantidade       Preço       Preço/U         1.0000       PCE       1,000.00       1.00000/ | 5. Confirme as alterações/pedido e envie de volta ao cliente |
|                        |                                                                                                    | 6 As informações aparecem no canto superior esquerdo: salvo  |
| Successfully saved     |                                                                                                    | com sucesso                                                  |
| νοιτμ                  | 2021-10-25<br>Order                                                                                                    | 5                                                            |

# VOITH

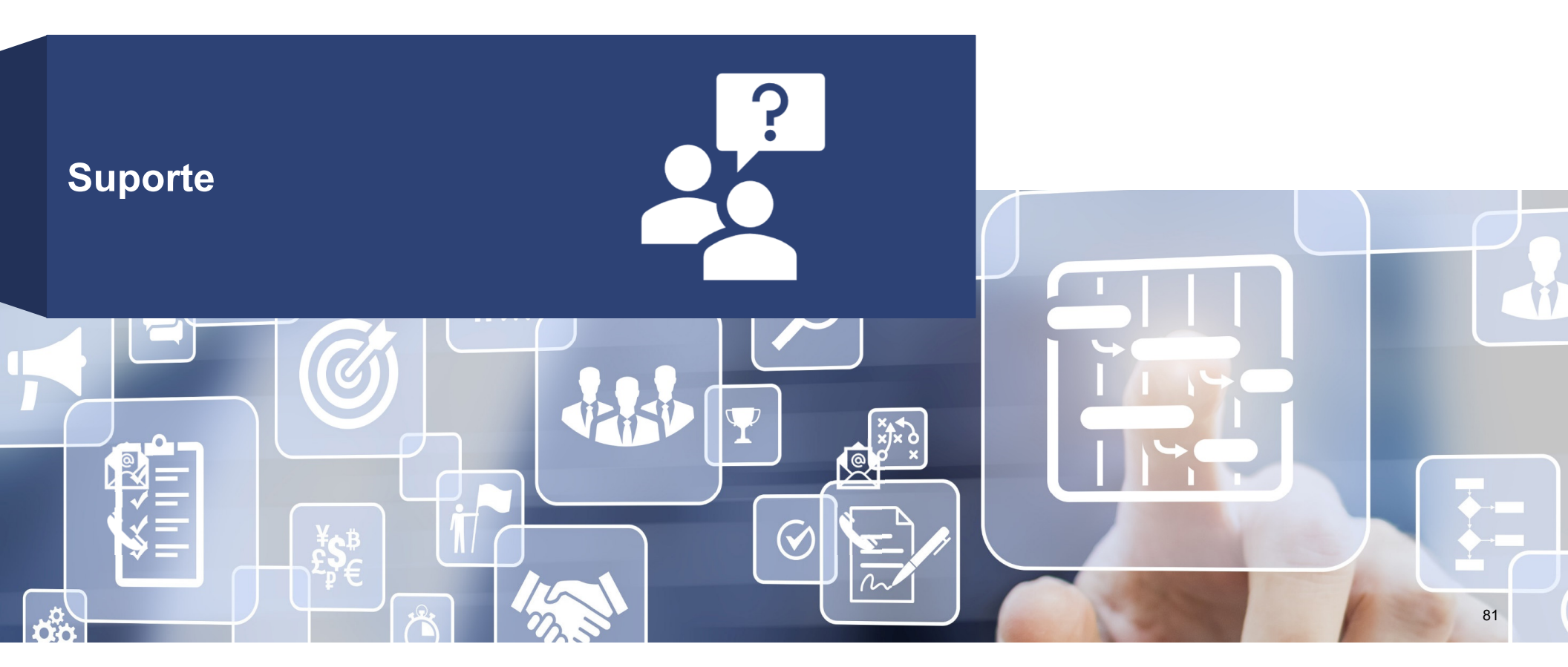

## VOITH

Em caso de dúvidas de acesso do usuário, entre em contato

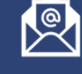

myvoith@voith.com

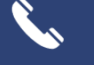

+49 7321 37 3000

Para outros casos, entre em contato

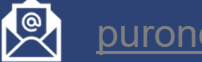

purone@voith.com

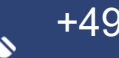

+49 7321 37 6823

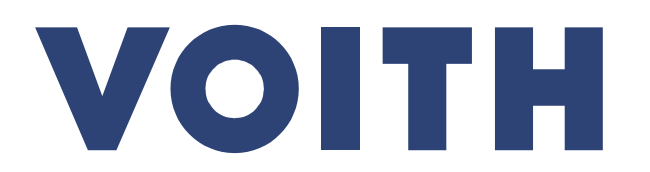

Inspiring Technology for Generations